ISSN 2436-0066

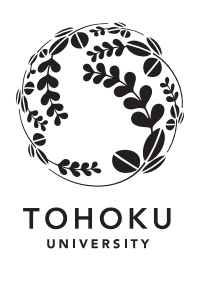

東 北 大 学 サイバーサイエンスセンター

# 大規模科学計算システム広報 SENAC

Vol.54 No.2 2021-4

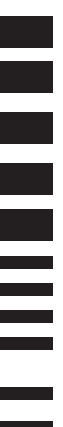

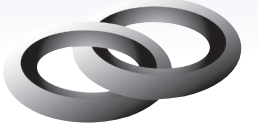

Cyberscience Center

Supercomputing System Tohoku University www.ss.cc.tohoku.ac.jp

## 大規模科学計算システム関連案内

## <大規模科学計算システム関連業務は、サイバーサイエンスセンター本館内の情報部情報基盤課が担当しています。> https://www.ss.cc.tohoku.ac.jp/

| 限比        | <b>枢</b> • 宝夕          | 電話番号(内線)*                                                           | 土かサービス内容                                       | サービス時間     |
|-----------|------------------------|---------------------------------------------------------------------|------------------------------------------------|------------|
| 白山        | 你 主有                   | e-mail                                                              |                                                | 平日         |
|           |                        | 022-795-6153 (6153)                                                 | 計算機利用全般に関する相談                                  | 8:30~17:15 |
|           | 利用相談室                  | sodan@cc. tohoku. ac. jp<br>相談員不在時<br>022-795-3406(3406)            | 大判プリンタ、利用者端末等の<br>利用                           | 8:30~21:00 |
| <u></u> 階 | 利用者談話室                 | (3444)                                                              | 自販機                                            | 8:30~21:00 |
|           | 展示室*(分散<br>コンピュータ博物館)* | *見学希望の方は共同利用支援係までご<br>連絡ください。                                       | 歴代の大型計算機等の展示                                   | 9:00~17:00 |
|           | 総務係                    | 022-795-3407(3407)<br>cc-som@grp.tohoku.ac.jp                       | 総務に関すること                                       | 8:30~17:15 |
|           | 会計係                    | 022-795-3405(3405)<br>cc-kaikei@grp.tohoku.ac.jp                    | 会計に関すること、負担金の請<br>求に関すること                      | 8:30~17:15 |
| 三階        | 共同利用支援係<br>(受 付)       | 022-795-3406(3406)<br>022-795-6251(6251)<br>uketuke@cc.tohoku.ac.jp | 利用手続き、利用相談、講習<br>会、ライブラリ、見学、アプリケ<br>ーションに関すること | 8:30~17:15 |
|           | 共同研究支援係                | 022-795-6252(6252)<br>rs-sec@cc.tohoku.ac.jp                        | 共同研究、計算機システムに<br>関すること                         | 8:30~17:15 |
|           | ネットワーク係                | 022-795-6253(6253)<br>i-network@grp.tohoku.ac.jp                    | ネットワークに関すること                                   | 8:30~17:15 |
| 四<br>階    | 研究開発部                  | 022-795-6095 (6095)                                                 |                                                |            |
| 五<br>階    | 端末機室                   | (3445)                                                              | PC 端末機(X 端末)                                   | 8:30~17:15 |

\*()内は東北大学内のみの内線電話番号です。青葉山・川内地区以外からは頭に92を加えます。

本誌の名前「SENAC」の由来

昭和33年に東北地区の最初の電子計算機として、東北大学電気通信研究所において完成されたパラメトロン式計算機の名前でSENAC-1(SENdai Automatic Computer-1)からとって命名された。

## 数値解の安定条件を考慮した y 形溶接構造の冷却過程における

— 1 —

## 水素凝集挙動解析および本解析プログラムによる数値解析

## 高速化へ向けての考察

尾関郷<sup>1</sup>, 横堀壽光<sup>1</sup>, 大見敏仁<sup>2</sup>, 小川道夫<sup>1</sup>, 糟谷正<sup>3</sup> <sup>1</sup>帝京大学 戦略的イノベーション研究センター <sup>2</sup>湘南工科大学 機械工学科 <sup>3</sup>東京大学大学院 工学系研究科

溶接部における強度安全性維持における重要な問題として、低温割れが挙げられる。低温割れ は溶接部冷却後に発生する残留応力と、溶接金属中に存在する水素の凝集により発現する水素脆 化が原因とされている。特に金属中の水素拡散・凝集挙動の時系列変化を把握することが重要で あるが、水素拡散の様子を実験的に観察することは非常に困難であることから、数値計算による 予測が工学的に重要である。本研究では、著者らが新たに開発した熱伝導-熱応力-局所応力誘 起水素拡散連成解析を用いて、予熱を含んだ y 形溶接部の冷却過程における水素拡散・凝集挙動 を解析するとともに、数値解析の安定条件についての考察を行った。また、長時間解析に適応す るため、本解析プログラムの高速化についても検討した。

#### 記号説明

| $l_0$         | Length of analytical model                      |    | $\overline{\sigma}$        | Equivalent stress             |
|---------------|-------------------------------------------------|----|----------------------------|-------------------------------|
| С             | Hydrogen concentration                          |    | $\sigma_{ys}$              | Yield stress                  |
| $C_{\theta}$  | Hydrogen concentration atmosphere               | in | $H_p$                      | Work hardening coefficient    |
| D             | Diffusion coefficient<br>(= $D_0 \exp(-Q/RT)$ ) |    | $\overline{\mathcal{E}_p}$ | Equivalent plastic strain     |
| $D_{0}$       | Diffusion constant independent temperature      | of | $c_{l}, \alpha *, m_{l}$   | Constants                     |
| Т             | Absolute temperature                            |    | h                          | Hydrogen transfer coefficient |
| Tout          | Temperature in atmosphere                       |    | $t_c$                      | Time of hydrogen diffusion    |
| Q             | Activation energy                               |    | $t_h$                      | Time of heat transfer         |
| R             | Gas constant                                    |    | ρ                          | Density                       |
| $\Delta V$    | Volume change due accommodation of a hydrogen   | to | С                          | Specific heat                 |
| $\sigma_{p}$  | Hydrostatic stress                              |    | k                          | Heat conductivity             |
| Ē             | Young's modulus                                 |    | Н                          | Heat transfer coefficient     |
| ν             | Poisson's ratio                                 |    | $h_T$                      | = <i>H</i> / <i>k</i>         |
| $\sigma_{ys}$ | Yield stress                                    |    | Τα                         | Thermal expansion coefficient |
|               |                                                 |    |                            |                               |

#### 1. 緒言

構造物の安全性を確保する上で、溶接部の信頼性確保は非常に重要である。溶接部における強 度安全性維持における重要な問題として、低温割れが挙げられる。低温割れは溶接部冷却後に発 生する残留応力と、溶接金属中に存在する水素の凝集により発現する水素脆化が原因とされてい る[1]。低温割れを防ぐ為に、母材を予め加熱してから溶接を行う予熱処理が施される。これは 鋼中の水素拡散を促進し、溶接部の水素量を減らすことが狙いである。しかし、溶接部冷却過程 における水素凝集挙動には、鋼種、応力集中、予熱温度など様々な要因が複雑に影響するため適 切な予熱条件を設定するのが困難である。特に金属中の水素拡散・凝集挙動の時系列変化を把握 することが重要であるが、水素拡散の様子を実験的に観察することは非常に困難であることか ら、数値計算による予測が工学的に重要である。

著者らはこれまで、 $\alpha マルティプリケーション法[2,3]$ を組み入れた熱伝導-熱応力-局所応力 水素拡散連成解析プログラムを開発し、y形溶接構造を対象として溶接部の冷却時における水素 拡散・凝集挙動の解析を行ってきた[4~6,8]。しかし、溶接部の冷却のような急激な温度変化に起 因する応力変動を伴う解析の場合、拡散方程式の一次微分項において振動解を誘起する可能性が あるため、安定な数値解を得られる条件についても考慮する必要がある[6,7]。著者の一人は、こ の影響を除くために  $\Delta t / (\Delta L)^2 < \lambda_c$  (t:時間、L:位置、 $\lambda_c$ :収束度限界パラメータ)なる条件を導入し た[2,3]。

本研究では、これまで開発してきた熱伝導-熱応力-局所応力水素拡散連成解析プログラムを 用いて、様々な予熱温度における y 形溶接構造の水素輸送挙動を解析するとともに、数値解析安 定条件のために、 $\Delta t / (\Delta L)^2 < \lambda_c$ の効果を検討した。また、長時間解析に適応するため、本解析プ ログラムの高速化についても検討した。

#### 2. 熱伝導-熱応力-水素拡散連成解析 [4~6,8]

溶接部における冷却時の水素拡散挙動を解析するため、著者らは熱伝導、熱応力、応力誘起水 素拡散を連成した解析プログラムを開発してきた。本解析は、応力解析を有限要素法 (FEM)、 熱伝導と拡散解析を有限差分法 (FDM)で行う、FEM-FDM 法[2,9]を用いている。以下に解析手法 を示す。まず熱伝導を FDM で計算し、その後、FEM の各節点へ温度を補間する。次に、補間さ れた温度を用いて各節点の熱応力を計算する。その後、得られた熱応力を差分格子点へ補間し、 応力誘起水素拡散解析を行う。これらの計算を連続的に繰返すことで冷却時における水素拡散解 析を実施した。本解析の流れを Fig. 1 に示す[4,5]。

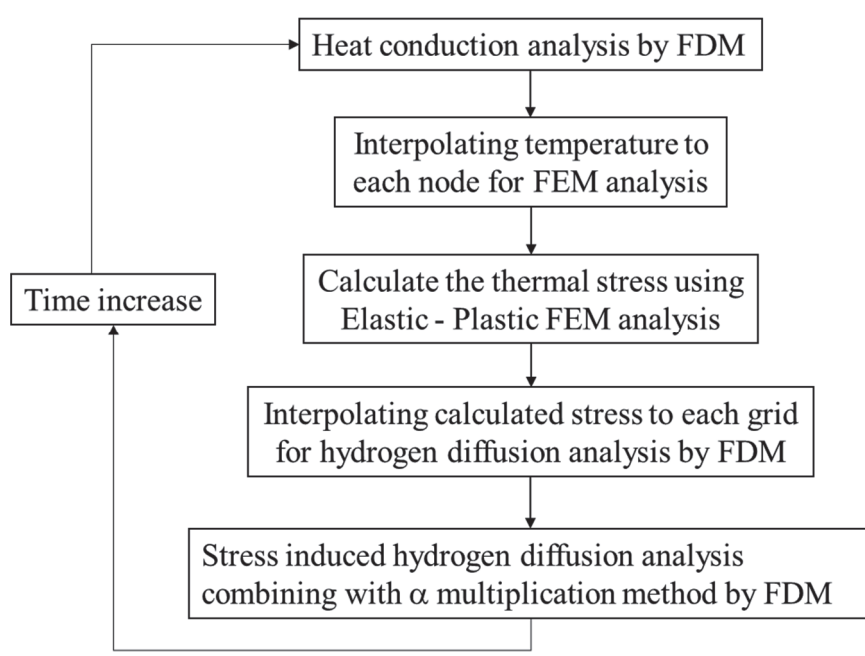

Fig. 1 Flowchart of coupled analysis of heat conduction-thermal stress-hydrogen diffusion [4,5]

#### 2.1 解析モデルおよび境界条件

解析モデルは JIS 規格[10]に基づいて、溶金 (WM)、母材(BM)、熱影響部(HAZ: Heat Affected Zone)から成る y 形溶接構造を作成した。解析モデルを Fig. 2 に示す。本解析は 2 次元解析で行い、FEM の総節点数は 6,144、総要素数は 11,713 であり、FDM の総格子点数は 1,500 である。応力解析に用いた物性値を Table 1 に示す。ヤング率および降伏応力は Fig. 3、Fig. 4 に示すように、温度に対応するようにしている [11]。高温からの冷却を考え、降伏応力はマルテンサイトの物性値を用いた。また、降伏応力は式(1)の条件にて解析を行った [12]。

-2 -

$$\sigma_{ys(WM,BM)} = 0.8\sigma_{ys(HAZ)} \tag{1}$$

線膨張係数は、一般的な鉄の値を用いた。ヤング率、ポアソン比、線膨張係数は WM や BM といった組織による違いはないものとし、応力解析は平面ひずみ状態にて行った。水素拡散および熱 伝導解析の境界条件は Fig. 5 に示すとおりである。

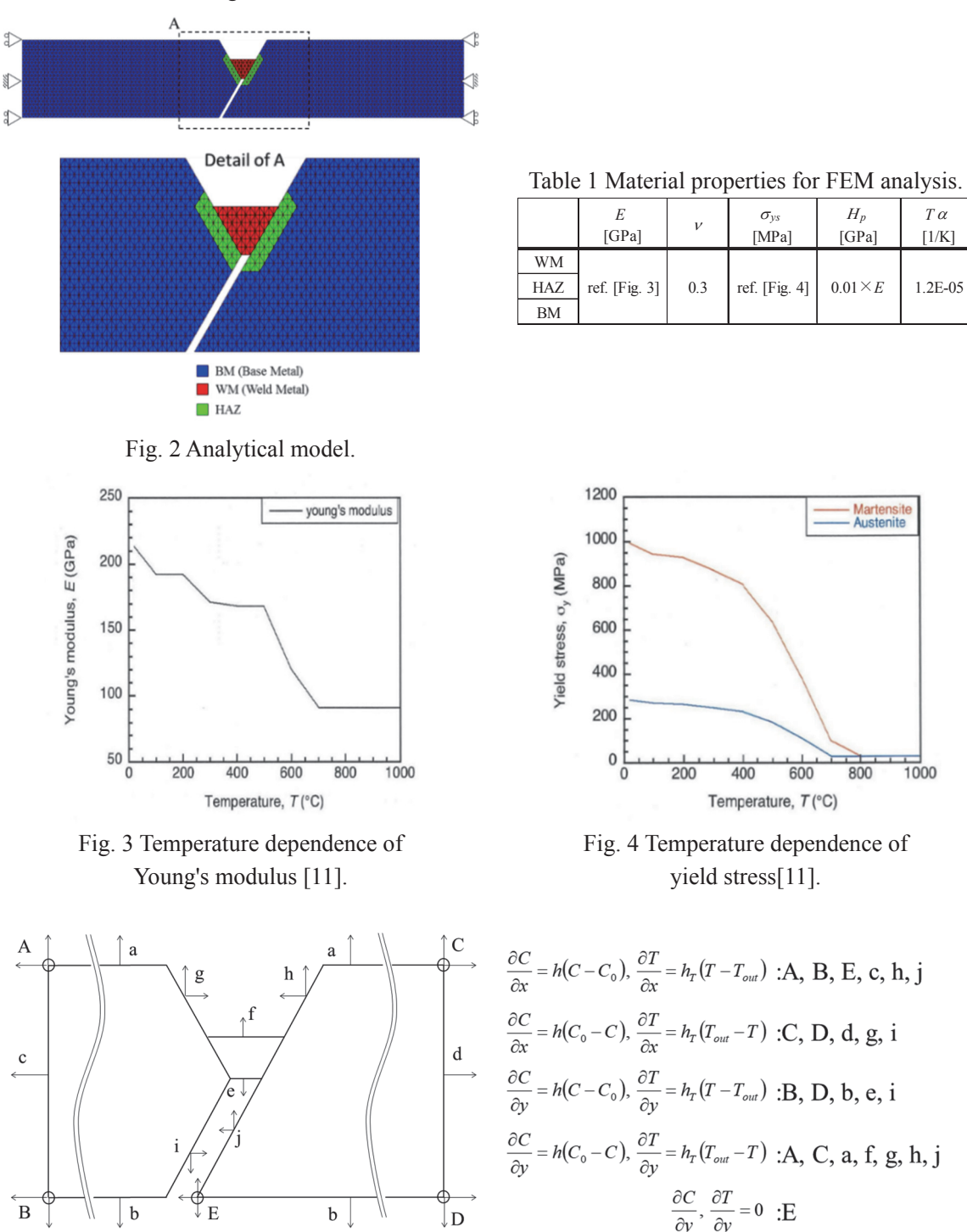

Fig. 5 Boundary conditions of heat conduction and hydrogen diffusion analysis.

— 3 —

#### 2.2 熱伝導解析

熱伝導解析には式(2)用いた。

$$\rho c \frac{\partial T}{\partial t_h} = k \left( \frac{\partial^2 T}{\partial x^2} + \frac{\partial^2 T}{\partial y^2} \right)$$
(2)

式(2)を Crank-Nicolson 法で離散化した後に、SOR (Successive-Over-Relaxation)法で解いた。 初期温度は、WM を 1500°C とし、予熱無しの場合、BM および HAZ は室温(20°C)とした。予熱 条件では BM および HAZ を 50、75、100、125、150°C とした。本解析では WM が 1500°C からの 冷却のみを模擬した解析となっている。熱伝導解析に用いた物性値を Table2 に示す[13]。

Table 2 Material properties used for heat transfer analysis [13].

| k              | 0.054                 | $J/(^{o}C \cdot mm \cdot sec)$         |
|----------------|-----------------------|----------------------------------------|
| а              | 12.0                  | mm <sup>2</sup> /sec                   |
| $\rho \cdot c$ | 4.53×10 <sup>-3</sup> | $J/(^{\circ}C \cdot mm^{3})$           |
| Н              | 2.09×10 <sup>-5</sup> | $J/(^{\circ}C \cdot mm^{2} \cdot sec)$ |

#### 2.3 応力解析

応力解析には2次元弾塑性有限要素法解析プログラム EPIC-I に熱応力解析のルーチンを組み入 れた[4,14]。応力ひずみ則は熱伝導に伴う温度変化に対応するようにし、降伏・塑性変形は温度に 対応した応力ひずみ則に従って進行するようにした。弾性域ではフックの法則に従い、塑性域で は式(3)に示す加工硬化則を用いた。本解析では *m*<sub>1</sub>=1 とする線形加工硬化則を用いている。

$$H_{p} = \frac{d\sigma}{d\overline{\varepsilon}_{p}} = m_{1}c_{1}\left(\alpha^{*} + \overline{\varepsilon}_{p}\right)^{m_{1}-1}$$
(3)

#### 2.4 水素拡散解析

水素拡散の基礎式 [15]を式(4)に示す。

$$\frac{\partial C}{\partial t_C} = \nabla \left( D\nabla C - DC \frac{\Delta V}{RT} \nabla \sigma_p \right)$$
(4)

第1項は濃度勾配による拡散項、第2項は応力勾配による拡散項をそれぞれ示す。ここで、右辺 第2項の値は第1項よりも低い値となるため、濃度勾配が存在する場合は第1項の影響のみが発 現し、第2項の影響が発現しないことが報告されている[2,3,9]。この場合、各項の影響が同程度と なるように重み係数を導入することで、応力誘起の拡散・凝集効果が発現することが明らかとなっ ている。本手法はαマルティプリケーション法として提案されている[2,3,9]。式(4)を展開し、各項 に重み係数αを導入すると式(5)のようになる。

$$\frac{\partial C}{\partial t_{c}} = \alpha_{1} D \nabla^{2} C - \alpha_{2} \frac{D \Delta V}{RT} \nabla C \nabla \sigma_{p} - \alpha_{3} \frac{D \Delta V}{RT} C \nabla^{2} \sigma_{p}.$$
(5)

本解析では、各項の影響が同程度となるように*α*<sub>1</sub>:*α*<sub>2</sub>:*α*<sub>3</sub>=1:1000:5 とした。本解析は、温度変化を 考慮した解析であるため、拡散係数や熱応力も位置(x, y)の関数となる。これを考慮し、式(5)につ いて、式(6a)-(6e)を用いて無次元化すると式(7)のようになる。これを Crank-Nicolson 法で離散化し た後に、SUR (Successive-Under-Relaxation)法を用いて数値解析を行った[2,3]。

$$x^+ = \frac{x}{l_0} \tag{6a}$$

$$y^{+} = \frac{y}{l_0} \tag{6b}$$

$$C^{+} = \frac{C}{C_0}, \tag{6c}$$

$$D^+ = \frac{D}{D_0}$$
(6d)

$$t_{C}^{+} = \frac{t_{C} D_{0}}{l_{0}^{2}}$$
(6e)

$$\frac{\partial C^{+}}{\partial t_{C}^{+}} = \alpha_{1} \left\{ D^{+} \left( \frac{\partial^{2} C^{+}}{\partial x^{+}^{2}} + \frac{\partial^{2} C^{+}}{\partial y^{+}^{2}} \right) + \left( \frac{\partial D^{+}}{\partial x^{+}} \frac{\partial C^{+}}{\partial x^{+}} + \frac{\partial D^{+}}{\partial y^{+}} \frac{\partial C^{+}}{\partial y^{+}} \right) \right\}$$

$$- \frac{\Delta V}{R} \left[ \alpha_{2} \left\{ \frac{C^{+}}{T} \left( \frac{\partial D^{+}}{\partial x^{+}} \frac{\partial \sigma_{p}}{\partial x^{+}} + \frac{\partial D^{+}}{\partial y^{+}} \frac{\partial \sigma_{p}}{\partial y^{+}} \right) + \frac{D^{+}}{T} \left( \frac{\partial C^{+}}{\partial x^{+}} \frac{\partial \sigma_{p}}{\partial x^{+}} + \frac{\partial C^{+}}{\partial y^{+}} \frac{\partial \sigma_{p}}{\partial y^{+}} \right) \right]$$

$$- \frac{D^{+} C^{+}}{T^{2}} \left( \frac{\partial T^{+}}{\partial x^{+}} \frac{\partial \sigma_{p}}{\partial x^{+}} + \frac{\partial T^{+}}{\partial y^{+}} \frac{\partial \sigma_{p}}{\partial y^{+}} \right) + \alpha_{3} \frac{D^{+} C^{+}}{T} \left( \frac{\partial^{2} \sigma_{p}}{\partial x^{+2}} + \frac{\partial^{2} \sigma_{p}}{\partial y^{+2}} \right) \right]$$

$$(7)$$

係数αの物理的意味については、濃度勾配および応力勾配を駆動力とする拡散過程において、その 駆動ポテンシャルの相違に起因する両者の拡散係数のエントロピーの比を表すものとされている [16]。αを考慮しない(α=1とする)ことは、異なる駆動ポテンシャルの下での拡散過程における 原子配列の相違に起因するエントロピー変化を同じと仮定していることとなる。αはこのような エントロピー変化を考慮した係数である。

また初期条件として、溶金内の水素濃度を C/C<sub>0</sub>=3.0 とし、それ以外を C/C<sub>0</sub>=1.0 とした。本解析 で用いた物性値を Table 3 に示す[17,18]。

Table 3 Material properties used for hydrogen diffusion analysis[17,18].

| $D_{\theta}$ | $5.54 \times 10^{-6}$ | m/sec               |
|--------------|-----------------------|---------------------|
| Q            | $26.81 \times 10^{3}$ | J/mol               |
| R            | 8.314                 | J/K mol             |
| $\Delta V$   | $2.0 \times 10^{-6}$  | m <sup>3</sup> /mol |

#### 3. 解析結果

#### 3.1 予熱を伴わない場合の冷却過程における水素凝集挙動

熱伝導-熱応力-水素拡散連成解析を用いた先行研究の結果を Fig.6 に示す [4,5]。Fig.6 に示すように本解析手法から得られる水素分布は、溶接底鈍角側に水素が凝集した。この結果は、Fig.7 に示す実際の y 形溶接割れ試験で得られるき裂発生位置と良い一致を示す[19]。

次に、Fig. 8 に示す溶接底鈍角側を含む x=62、y=6 座標における静水圧応力分布の時系列変化 を Figs. 9-10 にそれぞれ示す。これらの結果から、静水圧応力は時間経過とともに増加し、溶接底 鈍角側において極大値を示した。このことから、水素は静水圧応力の極大値領域に凝集すること が示された。

— 5 —

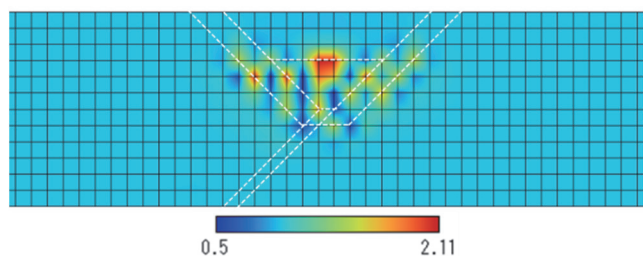

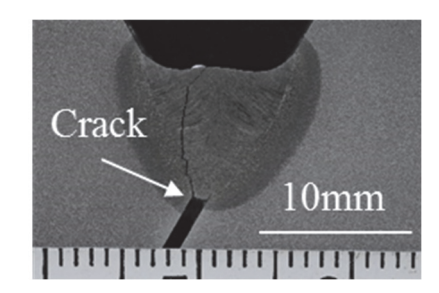

Fig. 6 Hydrogen concentration distribution after cooling obtained by analysis[4,5].

Fig. 7 Result of y-grooved weld cracking test [19].

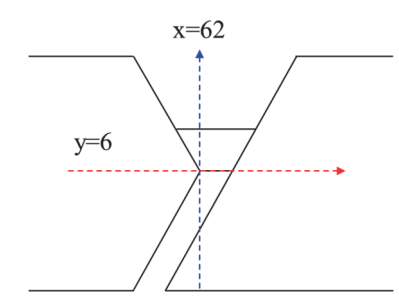

Fig. 8 Collection position of hydrogen and hydrostatic stress .

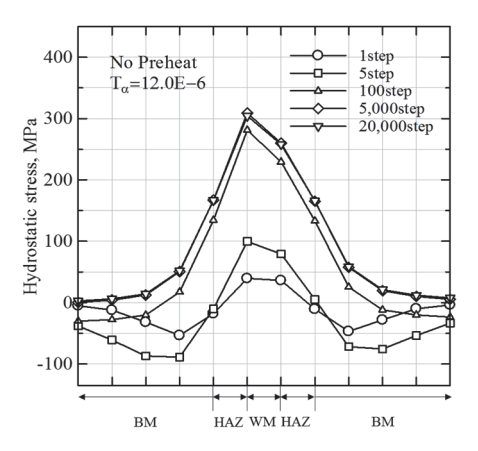

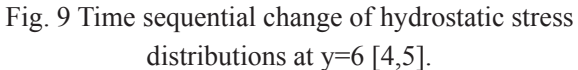

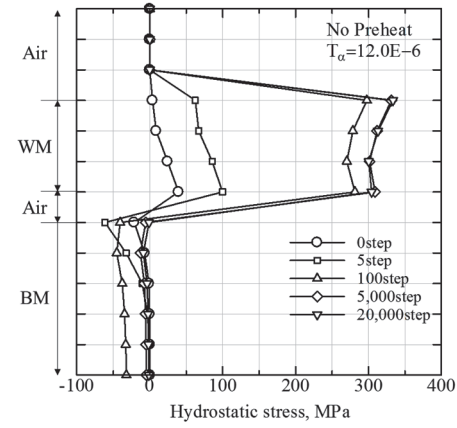

Fig. 10 Time sequential change of hydrostatic stress distribution at x=62 [4,5].

#### 3.2 冷却時の静水圧応力の時系列変化に及ぼす予熱の効果

2.2 節で示したように溶接部冷却過程において、水素は溶接底部の鈍角側に凝集した。そこ で、それぞれの予熱条件での溶接底部鈍角側における静水圧応力の時系列変化を Fig. 11 に示 す。Fig. 11 より、予熱温度の上昇に伴って静水圧応力の値は低下した。また、時間経過に伴う静 水圧応力の低下率は予熱温度が上昇すると大きくなることがわかった。

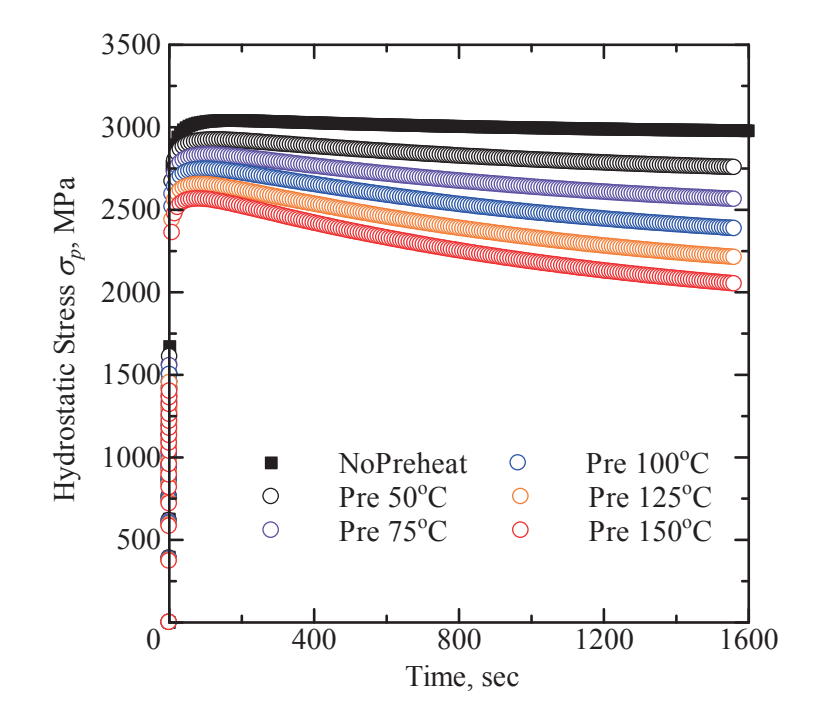

Fig. 11 Time sequential change of hydrostatic stress at the bottom of weld metal

#### 3.3 冷却時の水素濃度の時系列変化に及ぼす予熱の効果と数値解の安定性

次に、溶接底部鈍角側におけるそれぞれの予熱温度での水素濃度の時系列変化をFig.12に示す。 Fig.12より、予熱温度の上昇に伴い、水素凝集濃度のピーク発生時間が早くなることが分かった。 冷却後の水素濃度は予熱温度 100°C において最も低くなり、100°C 以上では逆に増加することが わかった。また、予熱 100°C 以上では、水素濃度の時系列変化は若干不安定な挙動を示した。こ の原因について、横堀らは拡散方程式の数値解の安定性(振動解の制御)について次のように述 べている [2,3,20]。Clank-Nicolson 法は、位置と時間の刻み幅に関する制限はないとされているが、 微分方程式の性質によっては収束するものの、Fig. 13 に示すように振動を示す場合がある。そこ で、解が振動せず安定に収束する条件として、式(3)の条件を満たすことが必要であると指摘され ている。ここで *t*<sup>+</sup>は無次元化時間、*r*<sup>+</sup>は無次元化距離である。

$$\lambda = \frac{\Delta t^{+}}{\left(\Delta r^{+}\right)^{2}} \le \lambda_{c} \,. \tag{3}$$

そこで、これまでの解析では $\lambda_c=0.3\sim0.4^{2,3}$ として計算していたところを、 $\lambda_c=0.1$ に変更して再解析を行った。 $\lambda_c=0.1$ として水素濃度分布の時系列変化を解析したものを Fig. 14 に示す。Fig. 14 より、予熱 100°C 以上の条件にて、t=400~800sec 付近で見られた不安定な挙動が改善されたことがわかる。このことから、式(3) に示す $\lambda_c$ の条件を適切に考慮することで振動解を抑制し、より安定な解析結果を得ることができた。

7 —

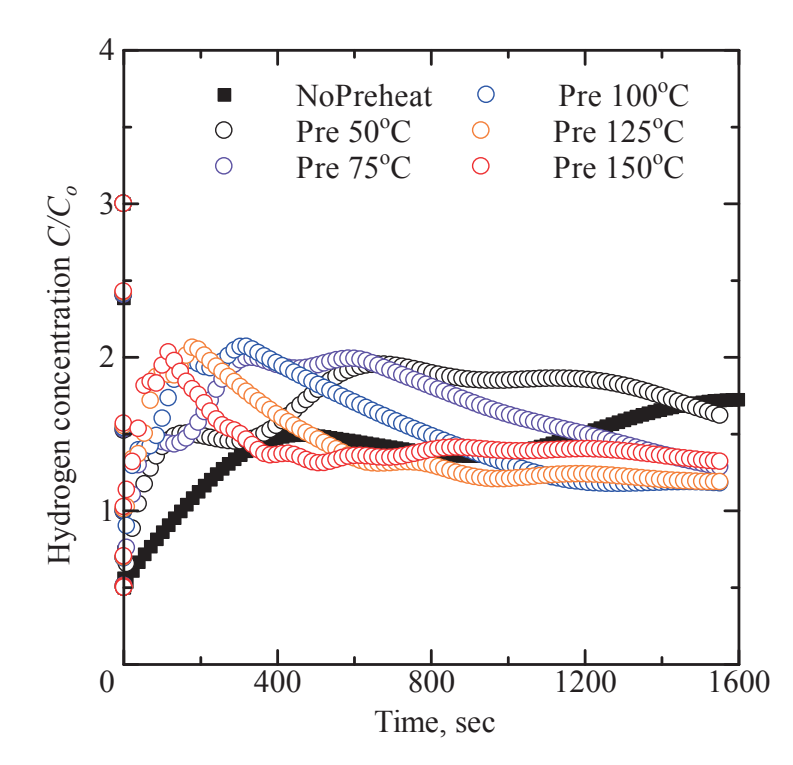

Fig. 12 Time sequential change of hydrogen concentration at the bottom of weld metal ( $\lambda_c=0.3$ )

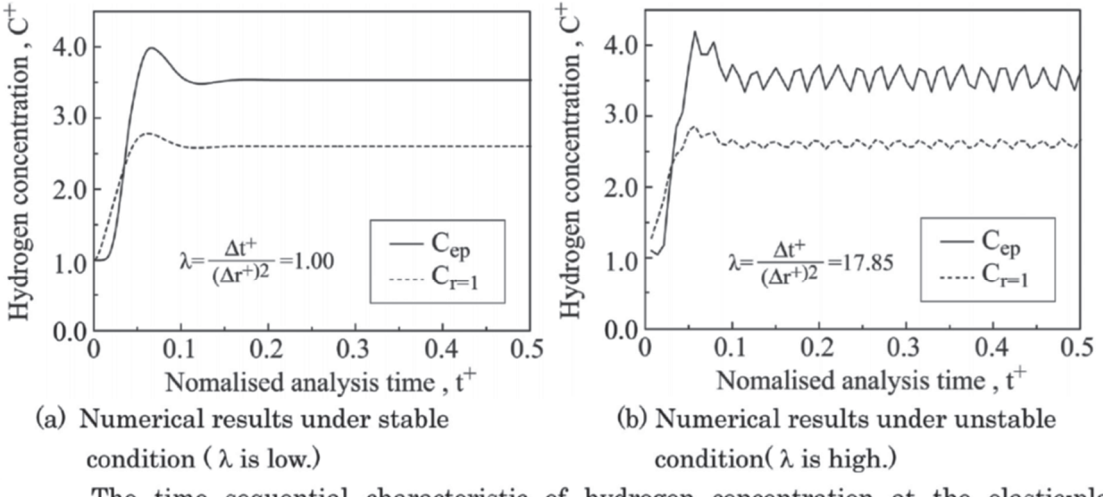

The time sequential characteristic of hydrogen concentration at the elastic-plastic boundary ( $C_{ep}$ ) and at the crack tip ( $C_{r=1}$ ).

Fig. 13 Example of oscillatory solution for stress induced hydrogen diffusion analysis[20]

- 8

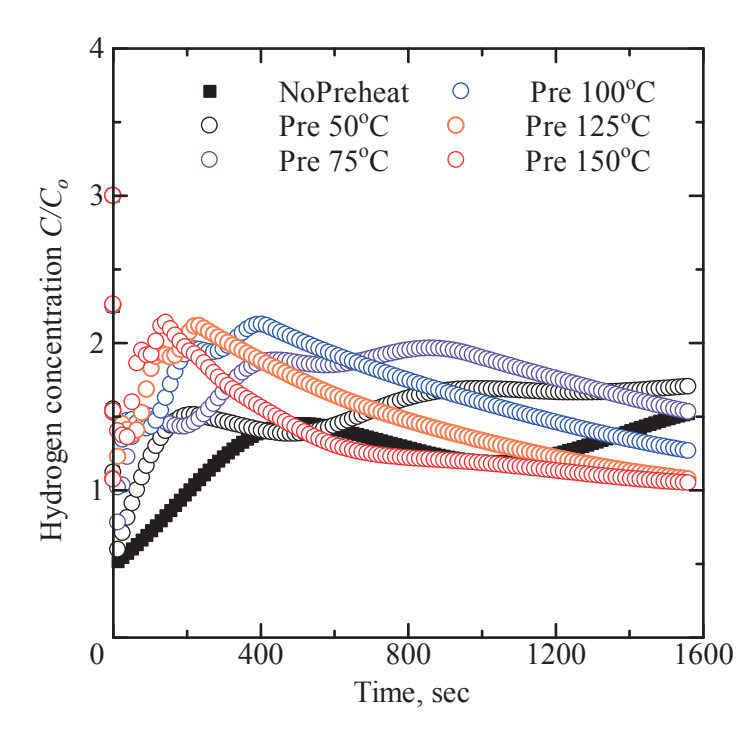

Fig. 14 Time sequential change of hydrogen concentration at the bottom of weld metal ( $\lambda_c=0.1$ )

#### 4. 本プログラムによる数値解析高速化に向けて

溶接部冷却時の水素凝集挙動に及ぼす予熱の効果は、実際には24時間以上の経過を見る必要が あることから、長時間の計算に適応するために数値解析の高速化が望まれる。

本プログラムは、1) 熱伝導解析、2) 局所応力誘起水素拡散解析、3) 有限要素法弾塑性熱応力 解析の連成解析を行っている[4~6,8,21]。1) および 2) は、差分法により離散化された多元連立方 程式を SUR 法で解いており、3) は共役傾斜法(反復法)で多元連立方程式を解いている。また、 2) は VC なる 1 次微分項が含まれており、振動解を生じる可能性があるため、3.3 節で述べたよう に、 $\lambda < \lambda_c$ なる条件と SUR 法を用いている。本手法は差分法と有限要素法の特徴を生かして両者 をハイブリッドさせたプログラムであるが、差分格子点と有限要素法の節点との間での温度およ び応力のデータ相互補間を行うプログラムなど複雑なアルゴリズムも内在している。また、連成 解析であることから、1) と 2) および 3) ではそれぞれに同じ冷却時間での値が必要となることか ら、両者での時間補間も行っている。

そこで、本プログラムの各サブルーチンで消費される CPU 時間を調べた。その結果、本プログ ラムでの各サブルーチンでの計算時間は、ほぼ非対角行列を共役傾斜法で解く3)の部分で費やさ れていることが分かった(90%以上)。有限要素熱応力解析では、行列の非零要素のみを記憶させ て解析するという効率化を図って、当初から反復法である共役傾斜法を用いているが、ベクトル 化が困難である。そのため、スーパーコンピュータを使用して、計算の高速化をはかり、長時間 の水素凝集挙動を再現するためには、この部分を計算機が提供するライブラリの利用も含めた、 ベクトル化や並列化に適したソルバーにして3)の解析プログラムの構築を図っていくことが必 要と考える。

そのためには、連立一次方程式の部分を LAPACK/BLAS に置き換え、 メモリ割り当てを静的割 当(スタック使用)から動的割当(ヒープ使用) に変更することにより大規模計算に対する体制を 整え、高速化・並列化とより多くのメモリを利用できるように改良することが必要と考える。

#### 5. 結言

本研究では、溶接部冷却過程における水素拡散解析を用いて、y 形溶接構造の水素凝集挙動を解 析し、以下の結言を得た。

1)熱伝導解析、熱応力解析および局所応力誘起水素拡散解析を連成させるプログラムを開発して、溶接部の冷却時における水素凝集挙動時系列特性に及ぼす予熱の効果を明らかにした。

2) 水素拡散方程式には、∇C なる 1 次微分項が含まれており、振動解を生じる可能性があるために、λ < λ<sub>c</sub>なる条件と SUR 法を用いている。本手法は差分法と有限要素法の特徴を生かして両者をハイブリッドさせたプログラムであるが、差分格子点と有限要素法の節点との間での温度および応力のデータ相互補間を行うプログラムなど複雑なアルゴリズムも内在している。計算時間の大半は非対角行列を共役傾斜法で解く有限要素熱応力解析の部分で費やされており、この部分の改善により計算の高速化が期待できる。

#### 謝辞

本研究は、東北大学サイバーサイエンスセンターとの共同研究「マルチマテリアルにおける水 素拡散行数挙動に及ぼすポテンシャル誘起駆動力特定解析プログラムの開発」の一環として実施 されました。また、本研究は、総合科学技術・イノベーション会議の SIP(戦略的イノベーション 創造プログラム)「革新的構造材料」(管理法人:JST)によって実施されました。

#### 参考文献

- [1] N. Yurioka and T. Kasuya, *Quarterly Journal of Japan Welding Society*, Vol. 13, No. 3, pp.347-357 (1995).
- [2] A. T. Yokobori, Jr., T. Nemoto, K. Satoh and T. Yamada, Engineering Fracture Mechanics, Vol. 55, No. 1, pp. 47-60 (1996).
- [3] A. T. Yokobori, Jr., T. Ohmi, T. Murakawa, T. Nemoto, T. Uesugi and R. Sugiura, Strength, Fracture and Complexity, Vol. 7, No. 2, pp. 215-233 (2011).
- [4] G. Ozeki, A. T. Yokobori, Jr., T. Ohmi, T. Kasuya, N. Ishikawa, S. Minamoto and M. Enoki, Proceedings of the ASME 2018 Pressure Vessels and Piping Conference, PVP2018-84178.
- [5] G. Ozeki, A. T. Yokobori, Jr., T. Ohmi, T. Kasuya, N. Ishikawa, S. Minamoto and M. Enoki, Advanced Materials Letters, Vol. 9, No. 10, pp.677-683 (2018).
- [6] A. T. Yokobori, Jr., G. Ozeki, Ohmi, T. Kasuya, N. Ishikawa, S. Minamoto and M. Enoki, Materials Transactions, 60,2(2019),pp.222-229.
- [7] S.V. Patankar, Numerical heat transfer and fluid flow, Trans:Y. Mizutani and M. Katsuki, p. 70, Morikita Pub. (1985), in Japanese.
- [8] 尾関郷, 横堀壽光, 大見敏仁, 糟谷正, 石川信行, 源聡, 榎学, 日本材料強度学会学術講演会 講演論文集, pp.19-28 (2019).
- [9] T. Ohmi, A. T. Yokobori, Jr. and K. Takei, Defect and Diffusion Forum, Vol. 326-328 (2012), pp.626-631.
- [10] JIS Z 3158, Method of y-groove weld cracking test (2016).
- [11] Y. Mikami, N. Kawabe, N. Ishikawa and M. Mochizuki, Quarterly Journal of the Japan Welding Society, Vol. 34, No. 2, pp.67-80 (2016), (in Japanese).
- [12] K. Satoh, T. Terasaki and Y. Yamashita, J. of the Japan Welding Society, Vol. 48, No. 7(1979), pp.504-509 (1979), (in Japanese).
- [13] T. Kasuya, N. Yurioka, Welding Journal, Vol.72, No.2, p.107 (1993).
- [14] Y. Yamada:, Sosei Nendansei, pp. 180-219, Baifu-kan Pub. (1980), (in Japanese).
- [15] Oriani, R. A., Stress Corrosion Cracking and Hydrogen Embrittlement of Iron Base Alloys, NACE-5, pp. 351-358 (1973).
- [16] A. T. Yokobori Jr. and T. Ohmi, Strength, Fracture and Complexity, Vol. 8, No. 2, pp.117-124 (2014).
- [17] T. Kasuya, Y. Hashiba, H. Inoue, S. Nakamura, T. Takai, Welding in the world, Vol.57, No.4, p.581 (2013).
- [18] Van Leewen, H. P., Corrosion, Vol. 31, No. 2, pp. 42-50 (1975).
- [19] N. Ishikawa, SIP meeting at the University of Tokyo, Dec. 2017.
- [20] 横堀壽光, 大見敏仁, 根本剛直, 上杉智治, SENAC 東北大学大型計算機センター広報, Vol.42, No. 4, pp.27-35 (2009).
- [21] A. T. Yokobori, Jr., G. Ozeki, Ohmi, T. Kasuya, N. Ishikawa, S. Minamoto and M. Enoki, Proceeding of the ICF14, CDrom (2017)

#### [大規模科学計算システム]

## 鍵ペアの作成とログイン方法

情報部情報基盤課 共同研究支援係 共同利用支援係

#### 1. はじめに

本センターのシステムは、セキュリティ対策として、公開鍵認証方式による SSH 接続を 採用しています。また、フロントエンドサーバは、ログインサーバを経由しなければログ インできない構成としています。

本稿では、公開鍵認証方式で使用する鍵ペアの作成と各サーバのログイン方法について ご紹介します。解説では以下のターミナルソフトを使用する例をご紹介します。

(Windows の場合) Windows PowerShell

(macOS/Linux の場合) ターミナル

本センターのシステムをはじめて利用する方は、以下の手続きが必要です。

(1) 利用者番号の取得(利用申請:https://www.ss.cc.tohoku.ac.jp/apply-for-use/)

(2) 鍵ペアの作成(4章)

以前のシステムを利用していた方は、(1)(2)の手続きは不要です。以前使用していた利用 者番号および鍵ペアをそのままご利用いただけます。5章からお読みください。

#### 2. ログイン認証方式

表1に、各サーバのログイン認証方式を示します。

| サーバ名      | 用途                   | ログインホスト名              | 認証方式      |  |
|-----------|----------------------|-----------------------|-----------|--|
|           | フロントエンドサーバの入口        | 1 1 1 .               |           |  |
|           | (踏み台サーバ)             | login.cc.tonoku.ac.jp | 公用鍵       |  |
| フロントエンド   | 計算機の利用               | (\.1)                 | 公開鍵または    |  |
| サーバ       | (コンパイル、ジョブ実行、等)      | (*1)                  | パスワード     |  |
| データ転送サー   | ストレージシステムとの大容量       | C.1 1 1               | 八 目目 (23- |  |
| バ         | のデータ転送               | nie.cc.tonoku.ac.jp   | 公刑班       |  |
| HPCI 用ログイ | HPCI、HPCI-JHPCN ユーザ専 | hu if a tabalan a in  | 八明母       |  |
| ンノード      | 用ログインノード             | преп.ес.топоки.ac.jp  | 小川政王      |  |
| -         | センター内施設の利用(※2)       | -                     | パスワード     |  |

表 1 各サーバのログイン認証方式

(※1) フロントエンドサーバは、ログインサーバからしかログインできません。本稿では 多段 SSH による接続方法を解説します。

(※2)本センター内の施設(大判カラープリンタ、利用者端末、講習会端末)はパスワー ド認証でご利用いただけます。利用にあたり、秘密鍵を持参する必要はありません。

#### 3. 鍵ペアの作成からログインまでの流れ

図 1に、鍵ペア作成からログインまでの流れを示します。①は4章、②③は5章で詳し く解説します。

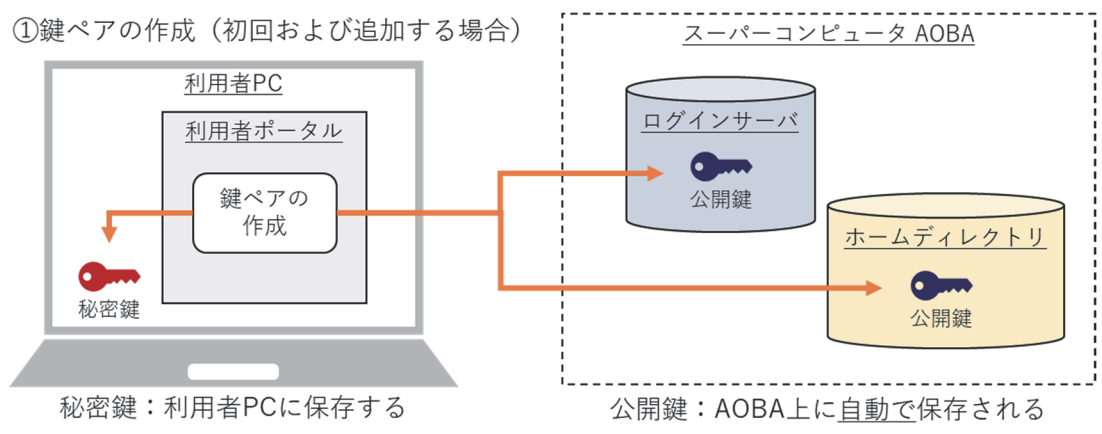

②ターミナルソフトの設定(初回のみ)

・configファイルの作成 など

・使用するターミナルソフトによって必要な設定は異なります

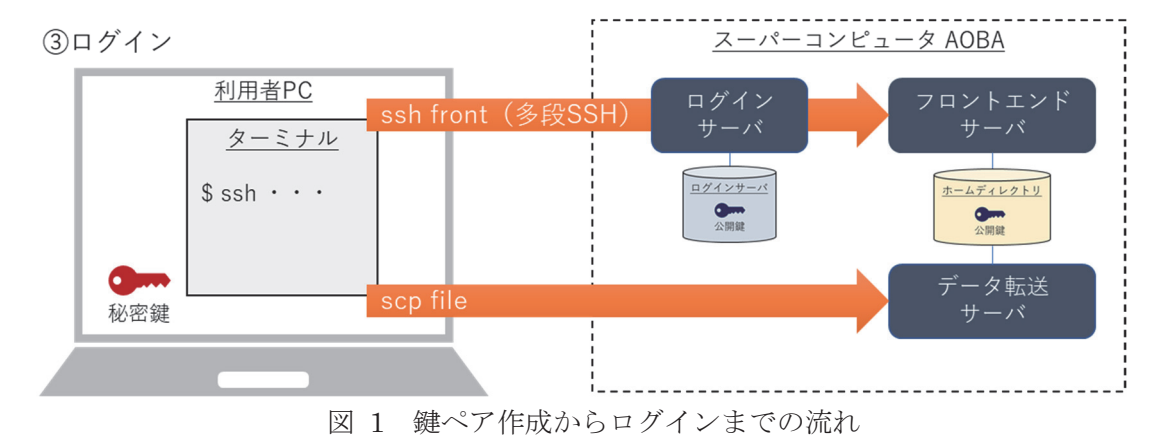

① 鍵ペアの作成(初回ログイン時、および、ログイン端末を追加する場合)

利用者ポータルで鍵ペアを作成します。作成された秘密鍵は、利用者のローカル PC に保存します。公開鍵は、スーパーコンピュータ AOBA のホームディレクトリ上に自動で保存されます。

② ターミナルソフトの設定(初回ログイン時)

各サーバにログインするための設定を行います。使用するターミナルソフトによって必要な設定は異なります。

③ ログイン

利用者のローカル PC に保存した秘密鍵を使ってログインします。フロントエンドサーバは、ログインサーバを経由して多段 SSH でログインします。

#### 4. 公開鍵認証方式で使用する鍵ペアの作成

#### 4.1. 公開鍵認証方式を使用する上での注意事項

以下の注意事項を必ず守ってください。守らない場合、不正アクセス(不正ログイン、 クライアントのなりすまし、暗号化された通信の暴露、他サーバへの攻撃、等)のリスク が非常に高まり、大変危険です。ご注意願います。

- ・ パスフレーズなしの秘密鍵を使用しないこと
- ・ 秘密鍵、パスフレーズを使いまわさないこと
- ・ 秘密鍵を持ち出さないこと(メールに添付しない、USBメモリ等に保存しない)
- ・ 秘密鍵をスーパーコンピュータ AOBA のホームディレクトリに保存しないこと
- ・ 公開鍵と秘密鍵の鍵ペアを同一ノード上に保存しないこと

## 4.2. 鍵ペアの作成(初回ログイン時、および、ログイン端末を追加する場合)

○初回ログイン時

鍵ペアの作成は、利用者ポータルで行います。

- 以下の URL 先から利用者ポータルを開きます。
   利用者ポータルには、利用者番号とパスワード(※) でログインします。
   利用者ポータル: https://www.ss.cc.tohoku.ac.jp/portal/
- (2) 「SSH 公開鍵登録」ボタンをクリックします。
- (3) 利用者ポータルの画面の説明に従い、鍵ペアを作成します。

(パスフレーズを設定し、鍵生成・登録ボタンをクリック)

(4) 作成された秘密鍵を利用者のローカル PC に保存します。保存先は以下を推奨します。 フォルダがない場合は新規作成します。

(Windows の場合) C:¥Users¥ユーザ¥.ssh

(macOS/Linux の場合) ~/.ssh

公開鍵は、ホームディレクトリ (~/.ssh/authorized\_keys) に自動で保存されます。

※利用者ポータルで使用するパスワードの変更方法は、6章を参照してください。

-13 -

○別の PC からログインする場合(ログイン端末を追加する場合)

既存の秘密鍵を使いまわすのではなく、ログイン端末ごとに鍵ペアを作成してください。 初回ログイン時と同じ手順で、新しい鍵ペアを追加します。

#### 5. 各サーバのログイン方法

#### 5.1. ターミナルソフトの設定(初回ログイン時)

利用者のローカル PC 上で、ターミナルソフトの設定を行います。

以降の解説は、次のフォルダを「.ssh フォルダ」と呼び、秘密鍵を「id\_rsa\_cc」という ファイル名で.ssh フォルダに保存した場合とします。

(Windowsの場合)C:¥Users¥ユーザ¥.ssh(macOS/Linuxの場合)~/.ssh

各ログインホストのホスト名は、次の文字列で設定するものとして解説します。ホスト 名には任意の文字列を設定することができます(他の設定との重複は不可)。他の文字列を 設定した場合は、以降の解説におけるホスト名を読み替えてください。

(ログインサーバ) login
 (フロントエンドサーバ) front
 (データ転送サーバ) file
 (HPCI用ログインノード) hpcif

macOS/Linuxの場合は、秘密鍵のパーミッションの変更(600に設定)が必要です。
 ターミナルソフトを起動し、以下のコマンドを実行します。

\$ chmod 600 ~/.ssh/id\_rsa\_cc

以降は Windows、macOS/Linux 共通です。

- (2).sshフォルダの「config」というファイルをテキストエディタで開きます。ファイルがない場合は新規作成します。拡張子はつけません。 (フォルダの設定を「拡張子を表示しない」にしている場合、意識せずに拡張子つきのファイルを作成している可能性があります。config ファイルに拡張子がついていると、ログインできません。ご注意ください)
- (3) config ファイルに以下の設定を記述します。太字下線の部分は、ご自身の環境に合わせ て読み替えてください。

-14 -

○フロントエンドサーバを利用するための設定(※)

| # ログインサーバの設定 (ホスト名を"login"とする場合)        |                        |  |  |  |
|-----------------------------------------|------------------------|--|--|--|
| Host <u>login</u>                       | # ホスト名を指定              |  |  |  |
| HostName login.cc.tohoku.ac.jp          | # ログインホスト名を指定          |  |  |  |
| User <u>利用者番号</u>                       | # 利用者番号を指定             |  |  |  |
| IdentityFile <u>~/.ssh/id_rsa_cc</u>    | # 秘密鍵の保存場所とファイル名を指定    |  |  |  |
|                                         |                        |  |  |  |
| # フロントエンドサーバの設定 (ホスト名を"front"とする場合)     |                        |  |  |  |
| Host <u>front</u>                       |                        |  |  |  |
| HostName front.cc.tohoku.ac.jp          |                        |  |  |  |
| User <u>利用者番号</u>                       |                        |  |  |  |
| ProxyCommand ssh -CW %h:%p <u>login</u> | # login 経由で多段 SSH する設定 |  |  |  |
| IdentityFile <u>~/.ssh/id_rsa_cc</u>    |                        |  |  |  |

○データ転送サーバを利用するための設定

# データ転送サーバの設定(ホスト名を"file"とする場合) Host <u>file</u> HostName file.cc.tohoku.ac.jp User <u>利用者番号</u> IdentityFile <u>~/.ssh/id\_rsa\_cc</u>

○HPCI 用ログインノードを利用するための設定

# HPCI 用ログインノードの設定(ホスト名を"hpcif"とする場合) Host **hpcif** HostName hpcif.cc.tohoku.ac.jp User <u>利用者番号</u> IdentityFile <u>~/.ssh/id rsa cc</u>

(※) Windows の場合、フロントエンドサーバへのログイン時に以下のようなエラーが出 る場合があります。

\$ ssh <u>front</u> CreateProcessW failed error:2 posix\_spawn: No such file or directory エラーが出た場合は次の要領で config ファイルを書き換えてください。

[1] ターミナルソフトを起動し、以下のコマンドで ssh の絶対パスを調べる。

| \$ gcm ssh  |         |         |                                                                                 |
|-------------|---------|---------|---------------------------------------------------------------------------------|
| CommandType | Name    | Version | Source                                                                          |
|             |         |         |                                                                                 |
| Application | ssh.exe | X.X.X   | $\underline{C:} \verb"¥WINDOWS \verb"¥System 32 \verb"¥OpenSSH \verb"¥ssh.exe"$ |

[2] config ファイルの「ProxyCommand ssh …」の行の「ssh」の部分を、絶対パス([1] で「Source」に表示された文字列)に書き換える。

| # 修正前                                                                          |
|--------------------------------------------------------------------------------|
| ProxyCommand <u>ssh</u> -CW %h:%p <u>login</u>                                 |
| # 修正後                                                                          |
| ProxyCommand <u>C:¥WINDOWS¥System32¥OpenSSH¥ssh.exe</u> -CW %h:%p <u>login</u> |

#### 5.2. フロントエンドサーバのログイン方法

ターミナルソフトを起動し、以下のコマンドを実行するとログインします。ホスト名を 別の文字列で設定している場合は「front」の部分を読み替えてください。

| \$ | $\operatorname{ssh}$ | <u>front</u> |
|----|----------------------|--------------|
|----|----------------------|--------------|

フロントエンドサーバは冗長構成になっており、自動的に front1 または front2 が選択されます。どちらにログインしても、動作は変わりません。

なお、フロントエンドサーバでは一定時間以上のプロセスは実行できません。また、大 容量のデータ転送はシステムに高い負荷がかかります。大容量のデータ転送を行う場合は、 データ転送サーバをご利用ください。

## 5.3. データ転送サーバの利用方法

データ転送サーバは、ログインして利用するのではなく、利用者のローカル PC 上から scp コマンドや sftp コマンドで利用します。詳しくは以下をご参照ください。

データ転送 (ストレージ): https://www.ss.cc.tohoku.ac.jp/storage/

#### 5.4. HPCI 用ログインノードのログイン方法

ターミナルソフトを起動し、以下のコマンドを実行するとログインします。ホスト名を 別の文字列で設定した場合は「hpcif」の部分を読み替えてください。

\$ ssh **hpcif** 

#### 5.5. ログインシェルの確認と変更

ログインシェルは、デフォルトでは csh が設定されています。設定の確認および変更は以下の手順で行います。ログインシェルの変更がシステム全体に反映されるまで、15 分程度かかります。

(1) フロントエンドサーバにログインする。

(2) 以下のコマンドを実行する。

○ログインシェルの確認

| front1 \$ fchsh (ログインシェルの確認)             |
|------------------------------------------|
| Enter Password: (パスワードを入力)               |
| loginShell: /bin/tcsh (現在のログインシェルが表示される) |

○ログインシェルの変更

front1 \$ fchsh /bin/bash (ログインシェルを/bin/bash に変更) Enter Password: (パスワードを入力) Changed loginShell to /bin/bash (ログインシェルが変更された)

#### 6. パスワードの変更

利用者ポータルなどで使用するパスワードの変更は、以下の手順で行います。

- 以下の URL 先から利用者ポータルを開きます。
   利用者ポータルには、利用者番号とパスワードでログインします。
   利用者ポータル: https://www.ss.cc.tohoku.ac.jp/portal/
- (2) 「パスワード変更」ボタンをクリックします。
- (3) 利用者ポータルの画面の説明に従い、新しいパスワードを設定します。
- (4) 以下で使用するパスワードが変更されます。
  - ・利用者ポータルへのログインパスワード
  - ・大判カラープリンタのプリンタサーバへのログイン
  - ・ログインシェルの変更時のパスワード

#### 7. おわりに

本稿では、鍵ペアの作成とログイン方法についてご紹介しました。センターのシステム を安全にご利用いただければ幸いです。ご不明な点、ご質問等ございましたら、お気軽に センター(利用相談)までお問い合わせください。

利用相談:https://www.ss.cc.tohoku.ac.jp/consultation/

また、センターからのお知らせは、ウェブサイトにてご確認ください。 センターウェブサイト: https://www.ss.cc.tohoku.ac.jp/

## [大規模科学計算システム]

## ストレージシステムの利用法

#### 情報部情報基盤課 共同研究支援係 共同利用支援係

## 1 はじめに

本稿では、スーパーコンピュータ AOBA のストレージシステムの利用法について紹介します.スト レージ環境にあるホームディレクトリと課題領域の容量確認方法と実行した結果ファイル等のデータ (ストレージ環境)をローカル PC へ転送する方法およびローカル PC からストレージ環境へ転送する方 法について説明します.

### 2 ストレージ環境

#### 2.1 ホームディレクトリ (uhome)

プログラムファイル等を置く自分専用のホームディレクトリになり, ScaTeFS マウントし, AOBA-A と AOBA-B の両方に共有しています.

ディレクトリ名: /uhome/利用者番号クォータ(容量)制限: 5TB

クォータ制限を超過した場合,新規の書き込みができなくなりますのでご注意ください. クォータ制 限を下回るように容量を削減すれば再度書き込みが可能になります.

- ホームディレクトリの容量確認コマンド
  - front\$ uquota

表示例 Disk quotas for user 利用者番号 Filesystem used(KB) quota(TB) /uhome/利用者番号 4 5

ホームディレクトリの容量追加申請については、2.3 章をご参照ください.

#### 2.2 課題領域 (/short/プロジェクトコード)

課題領域は事前申請となり、同一プロジェクトコードの利用者間で大規模なデータ容量を利用され る領域になります.申請を希望される際は、ストレージ資源の兼ね合いもありますので、「利用相談」 (https://www.ss.cc.tohoku.ac.jp/consultation/)から事前にご連絡をお願いします.

容量については, <u>申請されたディスク容量 (quota 値)</u>になります. ホームディレクトリ同様に AOBA-A と AOBA-B の両方に共有しています.

課題領域の容量については、以下のコマンドの quota(TB) 部分をご確認お願いします.

• 課題領域の容量確認コマンド

| front\$ uquota -A プロジェクトコード  |          |           |
|------------------------------|----------|-----------|
| 表示例                          |          |           |
| Disk quotas for project プロジェ | ェクトコード   |           |
| Filesystem                   | used(KB) | quota(TB) |
| /short/プロジェクトコード             | 10       | 20        |

#### • 利用方法

- 同一プロジェクトコードの利用者間でデータを共有する.
- 対象ディレクトリ内で利用者がそれぞれの専用サブディレクトリ (パーミッション:700)を 作成し使用する.

#### 利用方法の一例

- プロジェクトコード:xx200001の場合
  - コマンド例①) プロジェクトコードの利用者間で share を作成しデータを共有 front\$ cp ホームディレクトリデータ /short/xx200001/share/
  - コマンド例②) 利用者の専用サブディレクトリを作成し使用 front\$ mkdir /short/xx200001/利用者番号 front\$ chmod 700 /short/xx200001/利用者番号 front\$ cp ホームディレクトリデータ /short/xx200001/利用者番号/

#### 【留意事項】

- ファイル同期コマンド (rsync コマンド), コピーコマンド (cp コマンド)を使用する際は、グ ループ権限を保持するオプションは設定せずにご利用ください.オプションを付けた場合、 同一プロジェクトコード間のグループによる容量制限で正しく管理できなくなる恐れがあり ます.また、移動コマンド (mv コマンド)によるファイルの移動を行った場合、元のファ イルのグループ権限が保持されてしまいますので、rsync コマンド、cp コマンドを利用する ようにしてください.
- 課題領域を当年度までのご利用の際,翌年度はデータ保管を行っていません.猶予期間後, 対象課題領域を削除しますので,ローカル PC のディスクへ移行を速やかに進めてください.

#### 2.3 ストレージ申請

ファイル容量の追加は 1TB 単位から申請可能です.ホームディレクトリ,課題領域ともに利用負担金 が発生しますので,詳しくは「利用負担金」(https://www.ss.cc.tohoku.ac.jp/charge/)をご参照ください. 申請用紙は,「ストレージ容量申請書」(https://www.ss.cc.tohoku.ac.jp/application-form/)を使い申請 をお願いします.

-19 -

## 3 データ転送方法

データ転送サーバへログインし, SSH による暗号化を行う scp(Secure CoPy), SFTP(Ssh File Transfer Protocol) を利用します. 接続方法については「利用申請からログインまで」(https://www.ss.cc.tohoku.ac.jp/first-use/)をご参照ください.

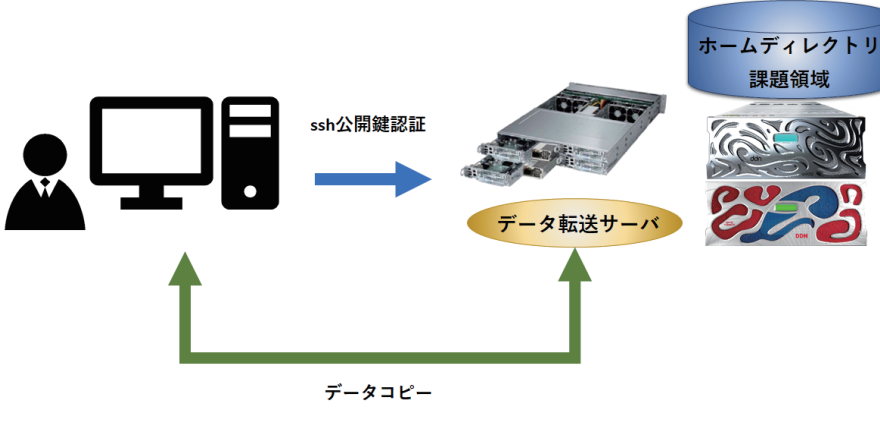

図1 アクセスイメージ

#### 3.1 Powershell(Windows) • MAC • Linux

標準で SSH クライアントがインストールされています.インストールされている各 Terminal ソフトで データ転送サーバへログインします.

#### ・ scp コマンド

SSH 利用し、ネットワーク・ホスト間でファイルを安全にコピーするためのコマンドです.

#### ローカル PC からリモート (ストレージ環境) に転送

\$ scp ローカル PC の保存先パス 利用者番号@file.cc.tohoku.ac.jp:保存先パス

scp コマンドの実行例

(ローカル PC 上にある sample.txt ファイルをホームディレクトリへ転送)
 \$ scp sample.txt 利用者番号@file.cc.tohoku.ac.jp:sample.txt
 パスフレーズを聞かれますので入力します.

#### リモート (ストレージ環境) からローカル PC に転送

\$ scp 利用者番号@file.cc.tohoku.ac.jp:ファイル名 ローカル PC の保存先パス

scp コマンドの実行例

- (ホームディレクトリ上にある sample.txt をローカル PC へ転送)\$ scp 利用者番号@file.cc.tohoku.ac.jp:sample.txt ./
- 詳しい用例については man コマンドを利用し, scp コマンドのマニュアル閲覧をお願いします. \$ man scp

• sftp コマンド SSH 利用し,対話的なファイル転送を行うことができるコマンドです.

#### ローカル PC からリモート (ストレージ環境) に転送

\$ sftp 利用者番号@file.cc.tohoku.ac.jp パスフレーズを聞かれますので入力します. sftp> と表示されたら成功です. sftp> put ファイル名 保存先フォルダ

sftp コマンドの実行例 (ローカル PC 上にある sample.txt ファイルをホームディレクトリへ転送) sftp> put パス名/sample.txt ./

#### リモート (ストレージ環境) からローカル PC に転送

\$ sftp 利用者番号@file.cc.tohoku.ac.jp パスフレーズを聞かれますので入力します. sftp> と表示されたら成功です. sftp> get ファイル名 保存先フォルダ

sftp コマンドの実行例 (ホームディレクトリ上にある sample.txt をローカル PC へ転送) sftp> get ./sample.txt ./

詳しい用例については man コマンドを利用し, sftp コマンドのマニュアル閲覧をお願いします. \$ man sftp

#### 3.2 WinSCP(Windows $\gamma \gamma h$ )

標準で scp, sftp に対応したソフトウェアがインストールされていないため, はじめにインストール する必要があります.

ここでは、代表的なソフトウェアである WinSCP を利用したファイル転送方法を説明します.

| Барбан              |                                                                                                    | - 🗆 X                                                                                       |                    |
|---------------------|----------------------------------------------------------------------------------------------------|---------------------------------------------------------------------------------------------|--------------------|
| ■ D/15<br>■ 新しなりサイト | セッジョン<br>転送フロトコル(F)<br>SFTP 〜<br>ホスト名(H) (1)<br>file.cc.tohoku.ac.jp<br>ユーザ名(U) (2) パスワード(P)<br>利用者番号<br>(保存(s) ↓ | ボート番号(R)<br>22 ま<br>設定(D) ▼ (3<br>セッション<br>設定(D)<br>生の設定値を編集<br>転送設定ルール(R)<br>共通設定<br>ログ(L) | ; )<br>( 4<br>i(R) |
| ツール(T) ▼ 管理(M) ▼    | 2 ログイン マ 閉じる                                                                                                    | ヘルプ(H)                                                                                      |                    |

図2 WinSCP 設定画面

- 1. WinSCP を起動します.
- 2. ホスト名 (上図 (1)) に file.cc.tohoku.ac.jp と入力します.
- 3. ユーザ名 (上図 (2)) に利用者番号を入力します.
- 4. 設定(上図(3))のプルダウンメニューから設定(上図(4))をクリックします.

図 3 WinSCP 鍵認証設定画面

図4 WinSCP 鍵認証画面

- 5. 左側ナビゲーションメニューの認証(上図(5))を選択します.
- 6. 秘密鍵のプルダウンメニュー(上図(6))をクリックし、ログインに使用する秘密鍵を指定します.
   が密鍵 (.ppk ファイル)を未生成の場合、3.2.1 章をご参照ください.
- 7. OK (上図(7))をクリックし, 鍵の設定を保存します.
- 8. 元の画面に遷移しますので、ログインをクリックしてください.
- パスフレーズの入力画面が出ますので、パスフレーズを入力(下図(8))した上で、OK(下図(9))をクリックしてください.成功しますと WinSCP の画面が表示されファイル転送が可能になります.
- 3.2.1 WinSCP 用の鍵生成手順
  - 1. WinSCP を起動した後、「ツール」をクリックし、「PuTTYgen を実行」を選択します.
  - 2. PuTTYgen を起動すると、「PuTTY Key Generator」ダイアログボックスが表示されますので、「Load」をクリックします.

| 🌆 ログイン                                                                                                    | - 🗆 X                                                        |                                                                                                    |
|----------------------------------------------------------------------------------------------------|--------------------------------------------------------------|----------------------------------------------------------------------------------------------------|
| 🚅 ኽርሪነታイト                                                                                                    | セッション<br>転送プロトコル(P)<br>                                      | 😴 PuTTY Key Generator                                                                                                    |
|                                                                                                    | ホハトを(h) ホート書手(k)<br>22<br>ユーザ名(k) /(スワードや)<br>【集集(f) 設定(D) ▼ | ne se congessions rrep<br>Kay<br>No kay                                                                                                    |
| <u> ツール(1) マ  すれのオンボート(0  設定のインボート/復元(C)  設定のエクスボート/パックアップ(E)</u>                                                                     | ▼ □ 0ダイン ▼ 閉じる ヘルプやり<br>を表示(5)                               | Actions<br>Generate spublic/private key pair<br>Load an existing private key file<br>Save the generated key<br>Save the generated key<br>Save private key |
| WinSCP データの消去(C)           Pageant を実行(P)           PuTTYgen を実行(G)           WinSCP の更新を確認           環境設定(P)           (1)*3*(k@W(A) |                                                              | Parameters<br>Type of kay to generate:<br>@ RSA () DSA () EDDSA () Ed25519 () SSH-1 (RSA)<br>Number of bits in a generated kay:<br>2048                   |

図 5 WinSCP 初期設定画面

- 3. ファイルの選択画面が表示されますので、ポータルサイトで作成した秘密鍵「id\_rsa\_cc」を選択 すると、パスフレーズの入力を求められます.
- 4. パスフレーズの内容が一致すると Notice(情報) メッセージが表示されるので, OK をクリックします.
- 5.「Save private key」をクリックし、ファイル名を設定します.
- 6. 設定が完了しましたら,「PuTTY Key Generator」の画面は閉じてください.

## 4 おわりに

本稿では、ストレージシステムの利用法を紹介しました.ご不明な点、ご質問等ございま したら、お気軽にセンターまでお問い合わせください.問い合わせ先については「利用相談」 (https://www.ss.cc.tohoku.ac.jp/consultation/)をご参照下さい.

## アプリケーションサービスの紹介

#### 情報部情報基盤課 共同利用支援係

#### 1 はじめに

本センター大規模科学計算システムでは、分子軌道計算、数式処理、データ処理等の各アプリケー ションソフトウェアをサービスしています。本稿では、スーパーコンピューター AOBA でサービスを 行っているアプリケーションソフトウェアの紹介をします。

アプリケーションソフトウェアの紹介は、以下の URL の本センター大規模科学計算システム Web サイトにも掲載しています。

■アプリケーションサービス https://www.ss.cc.tohoku.ac.jp/software-service/

表1 アプリケーションソフトウェアとサービスホスト

| アプリケーションソフ      | トウェア             | サービスホスト              |
|-----------------|------------------|----------------------|
| 非経験的分子軌道計算プログラム | Gaussian16       | AOBA-B               |
| 反応経路自動探索プログラム   | GRRM17 ※ 1       | AOBA-B               |
| 統合型数値計算ソフトウェア   | Mathematica ※ 2  | フロントエンドサーバ           |
| 数値解析ソフトウェア      | MATLAB ※ 1       | フロントエンドサーバおよび AOBA-B |
| 熱流体解析ソフトウェア     | OpenFOAM         | AOBA-B               |
| 第一原理計算統合パッケージ   | Quantum Espresso | AOBA-A および AOBA-B    |

※1学術目的での利用(非商用利用)のみ可能です。

※2東北大学の構成員のみ利用可能です。

## 2 ご利用の前に

#### 2.1 リモートログイン

アプリケーションを利用するためには、フロントエンドサーバに SSH (Secure SHell)を用いてリ モートログインする必要があります。フロントエンドサーバにリモートログインする方法については、 本誌11ページ「鍵作成とログイン方法」をご参照下さい。

■利用申請からログインまで https://www.ss.cc.tohoku.ac.jp/first-use/

#### 2.2 ファイル転送

ローカル PC で作成したインプットファイルをストレージシステムに転送したり、アプリケーション で実行した結果ファイルをローカル PC に転送する場合は、ファイル転送が必要になります。ファイル 転送については本誌18ページ「ストレージシステムの利用法」をご参照下さい。

■データ転送(ストレージ) https://www.ss.cc.tohoku.ac.jp/storage/

#### 2.3 GUI アプリケーションの利用

GUI アプリケーション (Mathematica および MATLAB) を利用する場合は、ローカル PC に X Window System 環境の設定が必要です。

#### 2.3.1 Linux からの利用

標準で X Window System がインストールされています。ローカル PC からリスト 1 のように-X オプ ション(または-Y オプション)を付けてログインしてください。

リスト1 GUI アプリケーションを利用する場合のログイン方法 (秘密鍵のファイル名をid\_rsa\_ccとしてローカルPCの~/.ssh以下に作成した場合) 【ローカルPCからログインサーバにSSH接続】 localhost\$ ssh -i ~/.ssh/id\_rsa\_cc -X 利用者番号@login.cc.tohoku.ac.jp 【ログインサーバからにフロントエンドサーバにSSH接続】 login\$ ssh -X front

X Forwarding によりローカル PC の画面にフロントエンドサーバで動作する GUI アプリケーション 画面が表示されます。

#### 2.3.2 macOS からの利用

macOS では X Window System 環境の「XQuartz」をインストールして下さい。Linux からの利用と 同様に利用可能です。接続方法はリスト 1 と同様です。

• XQuartz (https://www.xquartz.org/)

#### 2.3.3 Windows からの利用

■商用のアプリケーションを利用する場合 Windows 用 X サーバは、X サーバソフトとしていくつか のメーカから販売されています。

- ASTEC-X (http://www.astec-x.com)
- OpenText Exceed (https://www.macnica.net/opentext/exceed.html/)

■無償のアプリケーションを利用する場合 VcXsrv Windows X Server が無料で利用できます。VcXsrv のインストールには WSL2 が必要になります。

- XcXsrv (https://sourceforge.net/projects/vcxsrv/)
- WSL2 (https://docs.microsoft.com/ja-jp/windows/wsl/)

-25 -

### 3 非経験的分子軌道計算プログラム Gaussian16

Gaussian は、Carnegie-Mellon 大学の Pople を中心として開発された分子軌道計算プログラムパッ ケージです。広範囲にわたる非経験的モデルおよび半経験的モデルをサポートしています。 本センター AOBA-B での Gaussian の実行には、以下のような特長があります。

- •最大128並列までの並列処理が行え、実行時間の短縮が可能です。
- 256GBの搭載メモリを用いて、大規模なモデルの解析が可能です。
- スクラッチファイル (テンポラリファイル) を高速な SSD ディスクに置くことにより、ファイル 入出力時間が短縮されます。

■サービスホスト AOBA-B

■バージョン Gaussian16 C.01

#### 3.1 利用方法

以下は Gaussian 利用方法の概要です。

3.1.1 実行コマンド

Gaussian のインプットファイルは、拡張子を.com として作成します。(リスト2:e2-01.com) インプットファイルを Windows のエディタで作成した場合、拡張子.com のファイルは Windows で は実行ファイルと認識されるため、誤ってダブルクリックなどでインプットファイルを実行しないよう ご注意ください。また、ファイル転送ソフトでストレージシステムにインプットファイルを転送する際 には、アスキーモードを指定して転送してください。

フロントエンドサーバにログイン後、subg16 コマンドにキュー名 (lx) と利用ノード数 (1)、および入 カプログラム名を指定することにより、AOBA-B のバッチリクエストとして実行されます。(リスト 3) バッチリクエストについては、「ジョブの実行方法」をご参照下さい。

■ジョブの実行方法 https://www.ss.cc.tohoku.ac.jp/nqs/

リスト2 サンプルファイル e2-01.com

| %1 | NProc= | 128    | #並列     | 数         |
|----|--------|--------|---------|-----------|
| %1 | 1em=12 | 8Gb    | #確保     | メモリ量      |
| #  | RHF/6  | -31G(d | ) Pop=1 | Full Test |
|    |        |        |         |           |
| Fo | ormald | ehyde  | Single  | Point     |
|    |        | ,      | 0       |           |
| 0  | 1      |        |         |           |
| С  | 0.     | 0.     | 0.      |           |
| 0  | 0.     | 1.22   | 0.      |           |
| Н  | .94    | 54     | 0.      |           |
| Н  | 94     | 54     | 0.      |           |
|    |        |        |         |           |
| (  | 最終行    | すにもす   | と行が必    | ( 要 )     |
|    |        |        |         |           |

リスト3 e2-01.com を解析するジョブ投入コマンド

```
[front1 ~]$ subg16 -q lx -b l e2-01 (subg16コマンドに入力ファイルを指定する際は拡張子.comを省きます)
プロジェクトコード: un0000にリクエストを投入します
Request 12345.job submitted to queue: lx.
```

-26 -

#### 3.1.2 実行結果の確認

計算が終了すると、インプットファイル名に拡張子.log がつけられた結果ファイル (例: e2-01.log) が作成されます。計算結果をはじめ、CPU 時間などの計算機使用量に関する情報もここに含まれます。

正常終了ならば、このファイルの末尾に「Normal termination of Gaussian 16.」というメッセージが 出力されます。ファイルの末尾を表示する tail コマンドで確認できます。(リスト 4)

リスト4 実行結果の確認

| [front1 ~]\$ tail e2-01.lo | 3                    |                  |        |   |
|----------------------------|----------------------|------------------|--------|---|
| :                          |                      |                  |        |   |
| Job cpu time: 0 da         | /s 0 hours 0 minute  | s 10.9 seconds.  |        |   |
| Elapsed time: 0 da         | /s 0 hours 0 minute  | s 0.7 seconds.   |        |   |
| File lengths (MBytes):     | RWF= 72 Int=         | 0 D2E= 0 Chk=    | 8 Scr= | 8 |
| Normal termination of Ga   | ıssian 16 at Fri Apr | 1 12:00:00 2021. |        |   |
|                            |                      |                  |        |   |

結果ファイルの詳細な見方は、マニュアル等をご参照ください。

#### 3.1.3 ユーティリティプログラム

formchk などのユーティリティプログラムは、/mnt/stfs/ap/g16 以下に配置されています。実行パスの 設定を行うか、絶対パスでユーティリティプログラムを実行します。

#### 3.2 マニュアル

本センター本館1階利用相談室に以下の資料を備えてあります。

- 電子構造論による化学の探求 第3版, ガウシアン社, 2017
- Gaussian 16 Online Manual, https://gaussian.com/techsupport/
- Gaussian プログラムによる量子化学計算マニュアル: 堀憲次、丸善出版
- すぐできる量子化学計算ビギナーズマニュアル:武次鉄也、講談社
- すぐできる分子シミュレーションビギナーズマニュアル:長岡正隆、講談社
- Gaussian プログラムで学ぶ情報化学・計算化学実験: 堀憲次、丸善出版

#### 3.3 利用方法についての問合せ

AOBA-B での利用方法についてのご質問は、サイバーサイエンスセンターの利用相談フォームをご利 用下さい。

■利用相談 https://www.ss.cc.tohoku.ac.jp/consultation/

#### 3.4 Gaussian、GaussView サイトライセンス

東北大学では Gaussian および GaussView のサイトライセンスを取得しており、東北大学内のコン ピュータにインストールすることができます。

東北大学所属の教職員または学生の利用が可能です。学外で利用するコンピュータにインストール することはできません。東北大学内でインストールしたコンピュータを学外に持ち出すこともできま せん。

#### 3.4.1 申込み方法

インストールに必要な情報をお知らせしますので、利用を希望される方はサイトライセンス利用申請 書作成フォーム https://www.ss.cc.tohoku.ac.jp/application/cgi-bin/gaussian\_license.html (東北大学内か

-27 -

らのみアクセス可能)で PDF ファイルを作成し、押印(またはサイン)の上、共同利用支援係までメー ルでご送付ください。

なお、申請には東北大メール(Gmail)アドレスが必要です。

## 4 反応経路自動探索プログラム GRRM17

GRRM は, NPO 法人 量子化学探索研究所 (https://iqce.jp/) で開発される反応経路自動探索プログラムです。利用の方法,最新情報については https://iqce.jp/GRRM/ をご参照ください。

■サービスホスト AOBA-B

#### 4.1 利用方法

フロントエンドサーバにログイン後、ジョブスクリプトファイルと入力データファイル(.com)を作 成またはアップロードし、AOBA-B のバッチリクエストとして実行します。 バッチリクエストについては、「ジョブの実行方法」をご参照下さい。

■ジョブの実行方法 https://www.ss.cc.tohoku.ac.jp/nqs/

#### 4.1.1 ジョブスクリプトファイルの作成

GRRM プログラムを実行するためのスクリプトファイルの作成例です。リスト 5 の例ではファイル 名を run.csh としてテキストファイルで保存します。

| リスト                                                                                                    | 、5 ジョブスクリプトファイル run.sh                                                                                                    |
|----------------------------------------------------------------------------------------------------|----------------------------------------------------------------------------------------------------|
| <pre>#!/bin/sh #PBS -q lx -b 1 #PBS -l elapstim_req=1:00:00 #PBS -N grrm-test source /usr/ap/etc/GRRM17/config.sh cd \$PBS_0_WORKDIR GRRMp test -p16 -h1</pre> | #投入するキュー名とノード数を指定(固定)<br>#実行する時間を指定<br>#リクエスト名を指定。指定しない場合はリクエスト番号が指定される<br># GRRM17の環境変数ファイルを読み込む<br>#リクエストを投入したディレクトリに移動<br># GRRMを起動 |
| #この例ではtest.comファイルを実行し                                                                                                    | 、GRRMのJOB並列数が16、 計算時間の上限値が1時間になる                                                                                                    |

#### 4.1.2 入力データファイル (.com) の作成、またはファイルの転送

入力データファイルの拡張子は.com にします。リスト 6 では test.com ファイルを例に解説します。 test.com ファイルはフロントエンドサーバにログインしてテキストエディタで作成するか、ローカル PC の GaussView などで作成したものを、ストレージシステムにテキストモードでアップロードします。

```
リスト6 入力データファイル test.com
```

```
# GRRM/MP2/6-31G
0 1
C -0.000000000000 -0.0000000000 -0.549482561269
0 0.000000000000 0.000000000 0.708343639882
H 0.000000000000 0.934113144104 -1.131025039307
H -0.00000000000 -0.934113144104 -1.131025039307
Options
GauProc=2
(最終行にも空行が必要)
```

この入力データファイルの場合、Gaussian の並列度は「2」になります。GRRM の並列 JOB 数との 積が AOBA-B1 ノードの利用可能並列数 (128) を越えないように注意して下さい。test.com を「ジョブ スクリプトファイルの作成」で作成した run.sh でジョブを投入した場合、並列数は以下のようになり ます。

(Gaussian 並列度 2) × (GRRM 並列 JOB 数 16) = (並列数 32)

-28 -

#### 4.1.3 ジョブの投入、状況確認、取り消し・削除

frontのコマンドプロンプト上で、以下のコマンドでリクエストを投入します。(リスト7)

リスト7 ジョブの投入

| [front1 ~]\$ qsub run.sh                  |  |
|-------------------------------------------|--|
| プロジェクトコード:un0000にリクエストを投入します              |  |
| Request 12345.job submitted to queue: lx. |  |

ジョブが投入され、待ち順に従ってリクエストが実行されます。リクエストを投入したディレクトリ に test.com が保存されている必要があります。また、計算結果のファイルも同じディレクトリに作成さ れます。

投入したリクエストの状況確認と、取り消しは以下のコマンドで行います。(リスト 8)

|              |                | リスト8 リクエストの状況確認と、取り消し   |
|--------------|----------------|-------------------------|
| [front1 ~]\$ | \$ reqstat     | (リクエストの状況確認、リクエスト番号の確認) |
| [front1 ~]\$ | \$ qdel 12345. | .job (リクエストの取り消し・削除)    |

#### 4.1.4 実行結果の確認、ファイルの転送

reqstat コマンドで実行したリクエストが表示されなければ実行が終了しています。実行結果のファイルはリクエストを投入したディレクトリに作成されます。テキストエディタでファイルの内容を確認するか、ローカル PC にダウンロードして下さい。

#### 4.1.5 実行についての注意事項

作業ディレクトリに「test.log」が存在する状態で、その GRRM JOB を開始する際に投入したもの と同一のシェルスクリプトを再投入すると、再び GRRMp が起動され、GRRM JOB が再開されます。 GRRM のジョブを最初からやり直すときは、作業ディレクトリから識別子が.log や.rrm の全ファイル を消去してから (あるいは新しいディレクトリを作成して) 行う必要があります。

#### 5 統合型数値計算ソフトウェア Mathematica

Mathematica は Stephen Wolfram によって作られた、プログラミング言語を備えた数式処理システムです。 Mathematica の機能は、数値計算、記号計算、グラフィックスという 3 つに大別でき、この 3 つが一体となって使いやすいインタフェースを提供しています。

**■サービスホスト** フロントエンドサーバ

 $\blacksquare$ *N*- $\vartheta$  =  $\vee$  version 12.2

#### 5.1 利用方法

#### 5.1.1 Mathematica の起動

■GUI版 GUI版の Mathematica の起動には、フロントエンドサーバに接続する際に X forwarding の 設定を行う必要があります。

リスト9 GUI版の起動方法

[front1 ~]\$ mathematica

GUI 版の Mathematica が起動します。(図 1)

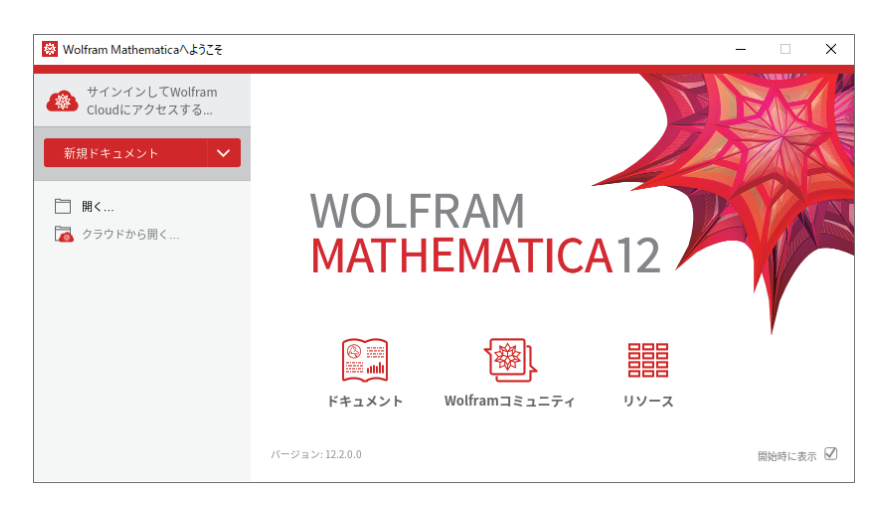

図1 GUI版 Mathematicaの起動画面

■CUI版 GUIを使用せず、コマンドライン上で起動することもできます。(リスト 10)

リスト10 テキスト版の起動方法

```
[front1 ~]$ math
Mathematica 12.2.0 Kernel for Linux x86 (64-bit)
Copyright 1988-2021 Wolfram Research, Inc.
In[1]:=
```

#### 5.2 マニュアル・参考資料

Mathematica の使い方は、マニュアル・参考資料や、Web などをご参照ください。

• Matheworks 社 https://www.wolfram.com/

本センター本館1階利用相談室に、以下の資料を備えてあります。

- スティーブンウルフラム Mathematica ブック (日本語版):トッパン
- Mathematica 方法と応用: J.W. グレイ、サイエンティスト社
- Mathematica プログラミング技法: R. メーダー、トッパン
- 入門 Mathematica:日本 Mathematica ユーザー会、東京電機大学出版局
- はやわかり Mathematica:榊原進、共立出版
- もっと Mathematica で数学を:吉田孝之、培風館

## 6 数値解析ソフトウェア MATLAB

MATLAB は高機能な数値計算機能と多彩な可視化機能を備えた技術計算ソフトウェアです。科学 的、工学的分野の様々な数値計算 (特に行列演算)、データ解析、シミュレーション、およびビジュアラ イゼーションのための統合環境を提供しています。提供される全ての Toolbox が利用可能です。

■サービスホスト フロントエンドサーバ、AOBA-B

■バージョン R2021a

#### 6.1 利用方法

#### 6.1.1 MATLAB の起動

[front1 ~]\$ matlab

■GUI 版 GUI 版 MATLAB の起動には、フロントエンドサーバに接続する際に X forwarding の設定 を行う必要があります。

```
リスト 11 GUI版 MATLAB の起動方法
```

GUI 版の MATLAB が起動します。(図 2)

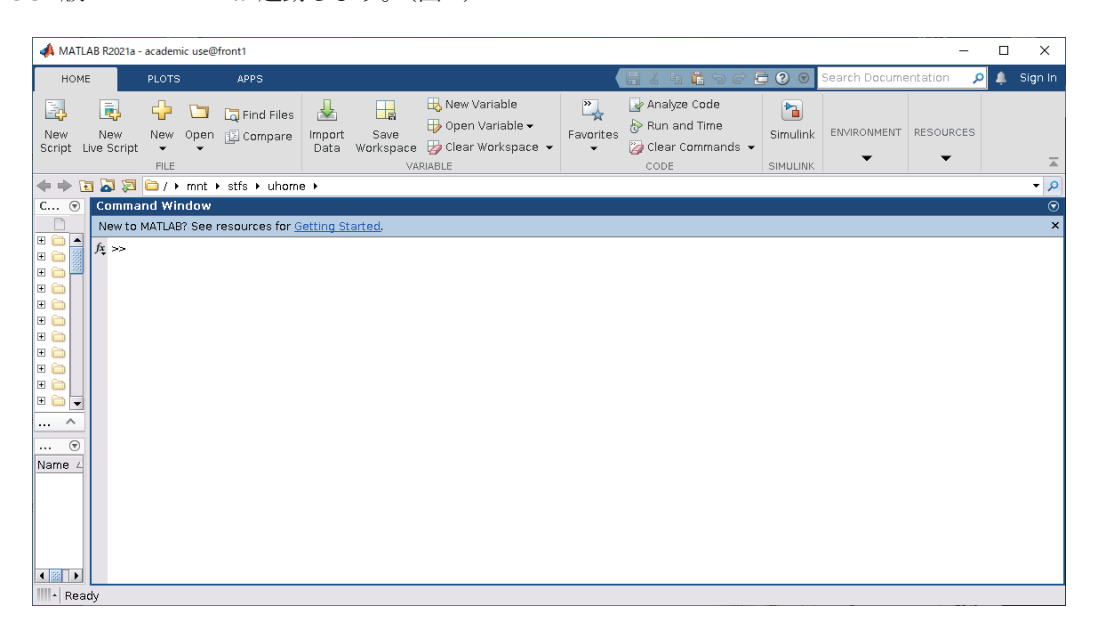

図2 GUI版 MATLAB の起動画面

■CUI版 GUIを使用せず、コマンドライン上で起動することもできます。(リスト 12)

```
リスト 12 CUI 版 MATLAB の起動方法
```

## 6.2 バッチジョブ実行

MATLAB の並列処理機能を使用し、AOBA-B の1ノードを利用して 128 並列までの処理が可能で す。最大メモリも 256GB まで利用可能です。大規模な計算にご利用ください。

バッチジョブ実行ではグラフ描画など画面出力のあるプログラムや、対話的な処理は行えません。 バッチリクエストについては、「ジョブの実行方法」をご参照下さい。

■ジョブの実行方法 https://www.ss.cc.tohoku.ac.jp/nqs/

function として作成した test (リスト 13) を実行するためにはジョブスクリプトファイル (リスト 14) を作成します。

```
リスト13 サンプルファイル test.m
```

リスト 14 バッチリクエストファイル run.sh

```
#!/bin/sh
#PBS -q lx -b 1
#PBS -l elapstim_req=1:00:00 #実行する時間を指定
cd $PBS_0_WORKDIR
matlab -batch test #バッチジョブ形式で実行
```

以下のコマンドでリクエストを投入します。

リスト15 バッチリクエストの投入方法

[front1 ~]\$ qsub run.sh プロジェクトコード:un0000にリクエストを投入します Request 12345.job submitted to queue: lx.

#### 6.3 Parallel Server による複数ノード実行

Parallel Server の機能により、AOBA-B の複数ノードを利用した実行が可能です。利用方法について は以下のマニュアルをご参照下さい。

#### ■AOBA-B での MATLAB Parallel Server の使い方

https://www.ss.cc.tohoku.ac.jp/pdf/AOBA-B-Parallel-Server.pdf

#### 6.4 サンプルプログラム

MATLAB には豊富なデモがありますので、ご利用ください。MATLAB 上で、demo コマンドを実行 すると、デモ画面が開きます。

#### 6.5 マニュアル・参考資料

MATLAB の使い方は、マニュアル・参考資料などをご参照ください。

■マニュアル 日本語オンラインマニュアルが公開されています。以下のページをご参照ください。

https://www.mathworks.co.jp/help/ja\_JP/techdoc/index.html

■参考資料 本センター本館1階利用相談室に、以下の資料を備えてあります。

- MATLAB による制御理論の基礎:野波健蔵、東京電機大学出版局
- MATLAB による制御のためのシステム同定:足立修一、東京電機大学出版局
- だれでもわかる MATLAB:池原雅章、培風館

-32 -

- はやわかり MATLAB 第2版: 芦野隆一、共立出版
- 最新 MATLAB ハンドブック第3版:小林一行、秀和システム
- MATLAB グラフィックス集:小国力、朝倉書店
- MATLAB と利用の実際:小国力、サイエンス社
- MATLAB の総合応用:高谷邦夫、森北出版
- 最新使える! MATLAB:青山貴伸、講談社
- 使える! MATLAB/Simulink プログラミング:青山貴伸、講談社
- MATLAB による画像&映像信号処理:村松正吾、CQ 出版
- Matlab によるグラフ描画:西村竜一 (広報誌 SENAC Vol.37 No.1 (2004-1))
- ・高機能数値計算・可視化機能ソフト MATLAB の基本的な使い方:陳国曜 他 (広報誌 SENAC Vol.46 No.3 (2013-7))

#### 6.6 利用方法についての問合せ

利用方法についてのご質問は、MathWorks サポート窓口、コミュニティ Q&A サイトをご利用下さい。

■MathWorks サポート窓口 https://jp.mathworks.com/support/contact\_us.html

■コミュニティ Q&A サイト https://jp.mathworks.com/matlabcentral/answers/

#### 7 熱流体解析ソフトウェア OpenFOAM

OpenFOAM (Open source Field Operation And Manipulation の略称) は数値解析開発、及び数値流体 力学を含む連続体力学の前後処理用の C++ 製ツールボックスです。

使い方についての問合せは開発元 Web サイトやユーザコミュニティをご利用下さい。

■サービスホスト AOBA-B

#### 7.1 OpenCFD 版

■開発元 Web サイト https://www.openfoam.com

**■バージョン** v2012

OpenFOAM の実行文を記述したジョブスクリプトファイル(リスト 16)を作成して qsub コマンド でリクエストを投入します。

#### リスト16 ジョブスクリプトファイル例 job.sh

#!/bin/sh
#PBS -T intmpi
#PBS -l elapstim\_req=24:00:00
#PBS -q lx -b 1
source /usr/ap/etc/OpenFOAM/v2012/config.sh
cd \$PBS\_O\_WORKDIR
...OpenFOAM実行文...

以下のコマンドでリクエストを投入します。

リスト 17 バッチリクエストの投入方法

[front1 ~]\$ qsub job.sh プロジェクトコード:un00000にリクエストを投入します Request 12345.job submitted to queue: lx. — 33 —

#### 7.2 The OpenFOAM Foundation 版

■開発元 Web サイト https://openfoam.org

■バージョン 8

OpenFOAM の実行文を記述したジョブスクリプトファイル(リスト 18)を作成して qsub コマンド でリクエストを投入します。

リスト18 ジョブスクリプトファイル例 job.sh

```
#!/bin/sh
#PBS -T intmpi
#PBS -l elapstim_req=24:00:00
#PBS -q lx -b 1
source /usr/ap/etc/0penF0AM/8/config.sh
cd $PBS_0_WORKDIR
...OpenF0AM実行文...
```

以下のコマンドでリクエストを投入します。

リスト 19 バッチリクエストの投入方法

```
[front1 ~]$ qsub job.sh
プロジェクトコード:un0000にリクエストを投入します
Request 12345.job submitted to queue: lx.
```

バッチリクエストについては、「ジョブの実行方法」をご参照下さい。

■ジョブの実行方法 https://www.ss.cc.tohoku.ac.jp/nqs/

#### 8 第一原理計算統合パッケージ Quantum Espresso

Quantum ESPRESSO は、第一原理電子構造計算と材料モデリングのためのオープンソース統合パッケージです。

使い方についての問合せは開発元 Web サイトやユーザコミュニティをご利用下さい。

■開発元 Web サイト https://www.quantum-espresso.org

**■サービスホスト** AOBA-A および AOBA-B

#### 8.1 AOBA-A での実行

**■バージョン** 6.3 (pw.x のみの提供)

Quantum Espresso の実行文を記述したジョブスクリプトファイル(リスト 20)を作成して qsub コマ ンドでリクエストを投入します。

リスト 20 ジョブスクリプトファイル例 job.sh

#!/bin/sh
#PBS -1 elapstim\_req=24:00:00
#PBS -q sx --venode=1
source /usr/ap/etc/QE/SX/6.3/config.sh
cd \$PBS\_O\_WORKDIR
....Quantum Espresso実行文...

以下のコマンドでリクエストを投入します。

リスト 21 バッチリクエストの投入方法

```
[front1 ~]$ qsub job.sh
プロジェクトコード:un0000にリクエストを投入します
Request 12345.job submitted to queue: sx.
```

#### 8.2 AOBA-B での実行

■バージョン 6.7

Quantum Espresso の実行文を記述したジョブスクリプトファイル (リスト 22) を作成して qsub コマ ンドでリクエストを投入します。

```
リスト 22 ジョブスクリプトファイル例 job.sh
```

#!/bin/sh
#PBS -T intmpi
#PBS -l elapstim\_req=24:00:00
#PBS -q lx -b 1
source /usr/ap/etc/QE/LX/6.7/config.sh
cd \$PBS\_0\_WORKDIR

・・・Quantum Espresso実行文・・・

以下のコマンドでリクエストを投入します。

```
リスト 23 バッチリクエストの投入方法
```

```
[front1 ~]$ qsub job.sh
プロジェクトコード:un0000にリクエストを投入します
Request 12345.job submitted to queue: lx.
```

バッチリクエストについては、「ジョブの実行方法」をご参照下さい。

■ジョブの実行方法 https://www.ss.cc.tohoku.ac.jp/nqs/

-36-

## 令和3年度 サイバーサイエンスセンター講習会計画

東北大学サイバーサイエンスセンターでは、以下の講習会の開催を予定しています(zoomによるオンライ 開催)。多くの皆様のご参加をお持ちしております。申し込み方法等、詳しくは以下をご覧ください。

| No. | 講習会名                           | 開催日時                    | 募集<br>人数 | 講 師                       | 内容                                                                               |
|-----|--------------------------------|-------------------------|----------|---------------------------|----------------------------------------------------------------------------------|
| 1   | はじめての Linux                    | 5月26日(水)<br>13:30-15:30 | 15       | 小野<br>(情報部情報基盤課)          | <ul> <li>Linux システムの基本的な<br/>使い方</li> <li>エディタの使い方</li> </ul>                    |
| 2   | はじめてのスパコン                      | 5月28日(金)<br>13:30-15:30 | 15       | 山下<br>(情報部情報基盤課)          | ・スーパーコンピュータの紹介と<br>利用法入門                                                         |
| 3   | はじめての並列化                       | 6月2日(水)<br>13:30-15:30  | 15       | 小松<br>(サイバーサイ<br>エンスセンター) | ・並列プログラミングの概要                                                                    |
| 4   | ネットワークとセキュ<br>リティ入門            | 8月3日(火)<br>13:30-16:00  | 上限<br>なし | 水木<br>(サイバーサイ<br>エンスセンター) | <ul> <li>・ネットワークの基本的な仕組み</li> <li>・ネットワークの危険性と安全<br/>対策</li> </ul>               |
| 5   | Fortran 入門                     | 9月上旬<br>13:30-16:30     | 15       | 田口<br>(日本原子力研究開<br>発機構)   | ・Fortran の入門編                                                                    |
| 6   | MATLAB 入門                      | 9月上旬<br>13:30-16:30     | 15       | 陳<br>(秋田県立大学)             | <ul> <li>MATLABの基本的な使い方</li> </ul>                                               |
| 7   | Gaussian 入門                    | 9 上旬<br>13:30-16:30     | 15       | 岸本<br>(理学研究科)             | ・Gaussianの基本的な使い方                                                                |
| 8   | Mathematica 入門                 | 9月上旬<br>13:30-16:30     | 15       | 横井<br>(尚絅学院大学)            | ・Mathematicaの基本的な使い方                                                             |
| 9   | はじめての Linux                    | 9月下旬<br>13:30-15:30     | 15       | 大泉<br>(情報部情報基盤課)          | <ul> <li>Linux システムの基本的な<br/>使い方</li> <li>エディタの使い方</li> </ul>                    |
| 10  | はじめてのスパコン                      | 9月下旬<br>13:30-15:30     | 15       | 佐々木<br>(情報部情報基盤課)         | ・スーパーコンピュータの紹介と<br>利用法入門                                                         |
| 11  | SX-Aurora TSUBASAの<br>性能分析・高速化 | 9月下旬<br>13:30-16:30     | 15       | 江川<br>(サイバーサイ<br>エンスセンター) | ・スーパーコンピュータでの性能<br>解析から最適化まで                                                     |
| 12  | 並列プログラミング<br>入門 I (OpenMP)     | 9月下旬<br>13:30-16:30     | 15       | 小松<br>(サイバーサイ<br>エンスセンター) | <ul> <li>・並列プログラミングの概要</li> <li>・OpenMP による並列プログラミングの基礎</li> <li>・利用法</li> </ul> |
| 13  | 並列プログラミング<br>入門Ⅱ (MPI)         | 9月下旬<br>13:30-16:30     | 15       | 小松<br>(サイバーサイ<br>エンスセンター) | ・MPI による並列プログラミングの<br>基礎<br>・利用法                                                 |

https://www.ss.cc.tohoku.ac.jp/lectures/

[解 説]

## スーパーコンピュータ AOBA での MATLAB の並列処理

— MATLAB の並列処理を大規模にスケールアウト —

齊藤 甲次朗 加藤 順之 MathWorks Japan

#### 1. はじめに

東北大学サイバーサイエンスセンター様が提供するスーパーコンピュータ AOBA では、サブシス テム AOBA-B において MATLAB®のデスクトップ環境(MATLAB、Parallel Computing Toolbox<sup>™</sup>など) やクラスター環境(MATLAB Parallel Server<sup>™</sup>)が用意されています。MATLAB の並列処理を AOBA の リソースを活用して大規模にスケールアウトすることができます。

#### 2. AOBA-B での MATLAB の並列処理のワークフロー

AOBA-B で MATLAB の並列処理を実行するためのワークフローは以下のとおりです。

まず AOBA-B のログインサーバに SSH でログインし、フロントエンドサーバ(front1 または front2)に SSH ログインします。フロントエンドサーバで MATLAB を起動し、並列処理を実行しま す。並列処理の設定や処理内容に応じて、NEC Networking Queueing System V (NQSV)と連携を行 うスクリプトが qsub などのコマンドを自動生成します。NQSV でジョブの割当がされると計算サ ーバで MATLAB Parallel Server のワーカーが起動し、MATLAB の並列処理を実行します。並列処 理の結果は NQSV の出力ファイルとして保存され、フロントエンドサーバの MATLAB から変数の読 み取りを行うと結果が MATLAB のワークスペースへと転送されます。

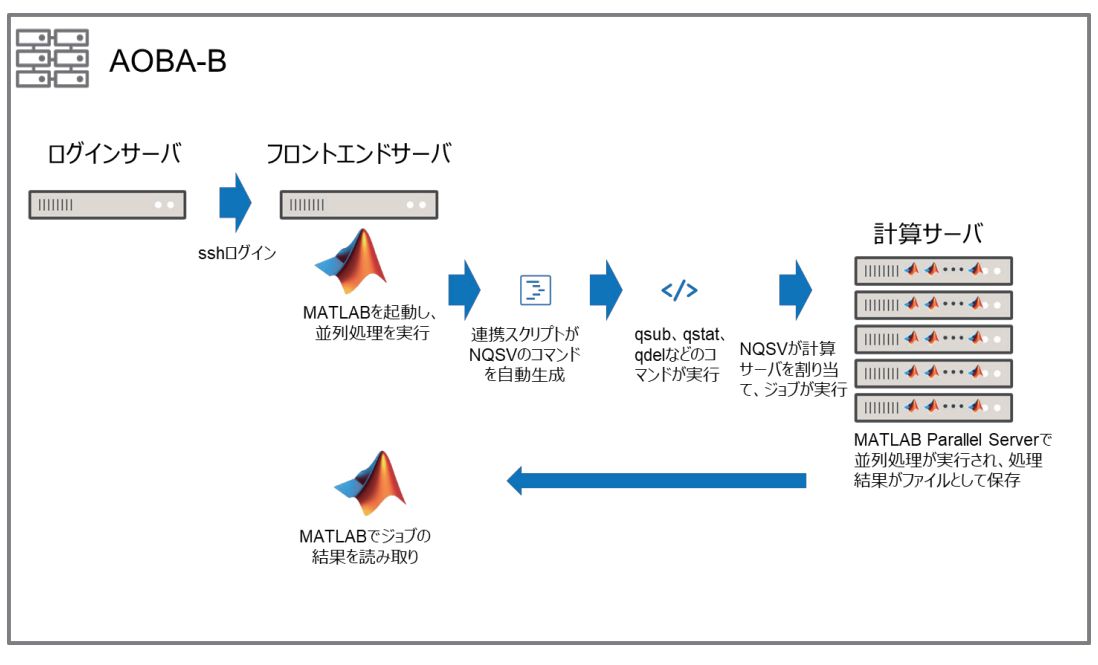

これを図示したものが図1です。

図 1 AOBA-B での MATLAB の並列処理ワークフロー

#### 3.1 連携の概要

ここでは MATLAB および MATLAB Parallel Server と NQSV との連携について説明します。MATLAB と NQSV は連携スクリプトとクラスタープロファイルによって連携されています。それぞれの役割 については表 1 のとおりです。

表 1 MATLAB と NQSV の連携

| 用語          | 役割                        |
|-------------|---------------------------|
| クラスタープロファイル | MATLAB の並列処理をどの環境で実行させるか  |
|             | の設定を定義します。                |
| 連携スクリプト     | MATLAB の並列処理のコマンド実行時に、クラス |
|             | タープロファイルの設定や要求するタスクに応     |
|             | じて、NQSV のコマンドを動的に生成します。   |

連携スクリプトの詳細は図2のとおりです。

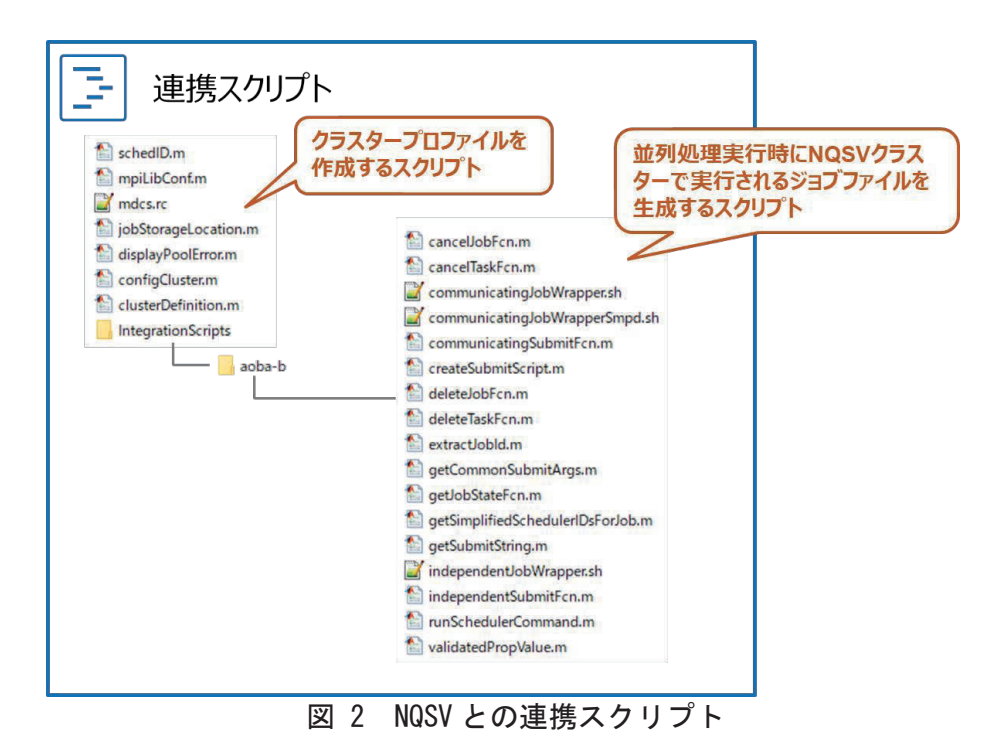

#### 3.2 連携スクリプトの使い方

#### 3.2.1 連携スクリプトのコピー

サイバーサイエンスセンター様にて、連携スクリプトのマスターを管理しています。 /mnt/stfs/ap/aoba-b\_shared のディレクトリを任意の場所にコピーしてください。

#### 3.2.2 設定ファイルの編集

フロントエンドサーバにログインし、テキストエディタを使って連携スクリプトの設定ファイル(mdcs.rc)を編集します。設定ファイルのそれぞれの項目は表 2 のとおりです。

| 項目                           | デフォルト値                                                               | 備考                                                                                                    |
|------------------------------|----------------------------------------------------------------------|----------------------------------------------------------------------------------------------------|
| Туре                         | local                                                                | AOBA-B ではフロントエンドサーバの MATLAB<br>のマシンから直接 NQS のコマンドを実行しま<br>すので、デフォルトの「local」にします。                                                                                                    |
| NumWorkers                   | 128                                                                  | 使用する MATLAB Parallel Server の最大ワー<br>カー数                                                                                                    |
| ClusterMatlabRoot            | R2020b:/mnt/stfs/ap/M<br>ATLAB,R2020a:/mnt/stf<br>s/ap/MATLAB.R2020a | MATLAB Parallel Server がインストールされ<br>たディレクトリのパス。複数バージョンがあ<br>る場合は、「<バージョン名>:インストールデ<br>ィレクトリ」をカンマでつなげます。                                                                                                    |
| ClusterHost                  | 無し                                                                   | AOBA-B の場合、使用しません。                                                                                                    |
| LocalJobStorageLocation      | 無し                                                                   | MATLAB クライアントのジョブを格納するパス<br>です。デフォルトの空のままにします。                                                                                                    |
| RemoteJobStorageLocatio<br>n | /uhome/                                                              | MATLAB から投げられたジョブやデータのファ<br>イルを格納するクラスター側のパスです。ユ<br>ーザーusera がクライアントホスト front1 か<br>らジョブを実行した場合、<br>RemoteJobStorageLocation = /uhome/と設定<br>すると、<br>/uhome/usera/MdcsDataLocation/aoba-b/fro<br>nt1/R2020b/local<br>にジョブファイルなどが作成されます。 |
| JobStorageLocationOnPC       | 無し                                                                   | AOBA-Bの場合、使用しません。                                                                                                    |

表 2 連携スクリプトの設定ファイル(mdcs.rc)

#### 3.2.3 連携スクリプトの設定

フロントエンドサーバで MATLAB を起動し、連携スクリプトを MATLAB のカレントフォルダまた はパスが通っているところに置きます。例えば、連携スクリプトを/uhome/user1/matlab のディ レクトリに置いた場合、MATLAB から以下のコマンドでパスを追加できます。

>> addpath('/uhome/user1/matlab')

MATLAB から以下のコマンドを実行して連携スクリプトを設定します。

>> configCluster

これにより AOBA-B 用のクラスタープロファイルが作成されます。

#### 3.2.4 クラスタープロファイルの確認

次に、設定されたクラスタープロファイルの確認を行います。MATLABの「並列」メニューから 「クラスタープロファイルの作成と管理」をクリックします。

| レイアウト<br>・ | ・     ・     ・     ・       ・     ・     ・     ・ |
|------------|-----------------------------------------------|
| _          | . 既定のクラスターの選択 > .<br>クラスターの検出                 |
|            | クラスターの作成と管理                                   |
|            | ジョブの監視                                        |
|            | レイアウト<br>・                                    |

## 図 3 クラスタープロファイルの作成と管理をクリック

クラスタープロファイルの一覧に AOBA-B 用のクラスタープロファイル(例: aoba-b local R2020b)が既定として設定されていることを確認します。もし既定になっていなかったら「プロファイルの管理」から「既定の値として設定」をクリックします。

| 📣 クラスター プロファイル マネージャー           |                                                 | - 🗆 X                        |
|---------------------------------|-------------------------------------------------|------------------------------|
|                                 | ・・・・・・・・・・・・・・・・・・・・・・・・・・・・・・・・・・・・            |                              |
| クラスター プロファイル                    | aoba-b local R2020b                             | タイプ: Generic ( <u>構成方法</u> ) |
|                                 | プロパティ 検証                                        |                              |
| aoba-b local R2020b (就定の設定)     | このクラスターの説明<br>Description                       | aoba-b local R2020b          |
|                                 | クライアントでジョブ データが保存されるフォルダー<br>JobStorageLocation |                              |
| クラスターで使用可能なワーカーの数<br>NumWorkers |                                                 | 128                          |
|                                 | 各ワーカーで使用する計算スレッドの数<br>NumThreads                | 1 (既定の設定)                    |

図 4 クラスタープロファイルを確認

#### 3.2.5 クラスタープロファイルの変更

必要に応じてクラスタープロファイルの設定値を変更します。

| クライアントおよびクラスターノードからジョブ保存場所にア<br>クセス可能                 | false                   |                            |        |     |   |
|-------------------------------------------------------|-------------------------|----------------------------|--------|-----|---|
| HasSharedFilesystem                                   | 既定値 J true です           |                            |        |     |   |
| スケジューラブラヴイン                                           |                         |                            |        |     |   |
| スケジューラ ブラヴインのスクリブトを格納するフォルダー<br>PluginScriptsLocation | ired\R2020b\aoba-b\matl | ab\IntegrationScripts\aoba | b 4    | e照. |   |
| プラグイン スクリプト用の追加プロパティ                                  | 名前                      | 値                          | 型      |     |   |
| HOUTE FOR THE OPPETERS                                | NodeCount               | 1                          | 數值     | Y   | ^ |
|                                                       | ProcsPerNode            | 64                         | 數値     | Y   |   |
|                                                       | ProjectCode             |                            | string | v   |   |
|                                                       | QueueName               | lx                         | string | ×   |   |
|                                                       | RemoteJobStorageLocat   | /tmp/ksaito/MdcsDataL      | string | ~   |   |
|                                                       | RequestName             |                            | string | ¥   | ~ |
|                                                       |                         | ish                        |        | THE |   |

図 5 必要に応じてクラスタープロファイルの設定を変更

クラスタープロファイルの項目と対応する NQSV のオプションについては表 3 及び表 4 のとお りです。

| プロパティ名               | 説明                         | 対応する NQSV の<br>オプション | デフォルト値                   |
|----------------------|----------------------------|----------------------|--------------------------|
| JobStorageLocation   | クライアントでジョブデータを             |                      | /uhome/ユーザー名             |
|                      | 保存するディレクトリ                 |                      | /MdcsDataLocation/aoba-b |
|                      |                            |                      | /ホスト名/R2020b/local       |
| NumWorkers           | クラスターで使用可能なワーカ             | —                    | 128                      |
|                      | ーの数                        |                      |                          |
| NumThreads           | 1 ワーカーあたりのスレッド数            | —                    | 1                        |
|                      |                            |                      | (推奨は1です)                 |
| ClusterMatlabRoot    | MATLAB Parallel Server がイン |                      | R2020bの場合:               |
|                      | ストールされているディレクト             |                      | /mnt/stfs/ap/MATLAB      |
|                      | У                          |                      | R2020a の場合:              |
|                      |                            |                      | /mnt/stfs/ap/MATLAB.R202 |
|                      |                            |                      | 0a                       |
| LicenceNumber        | MATLAB Parallel Server オンラ |                      | 無し                       |
|                      | インライセンスを使用する場合             |                      | (オンラインライセンスを             |
|                      | のライセンス番号                   |                      | 使用しないため)                 |
| RequiresOnlineLicens | MATLAB Parallel Server のオン |                      | False                    |
| ing                  | ラインライセンスを使用するか             |                      | (オンラインライセンスを             |
|                      | どうか                        |                      | 使用しないため)                 |
| OperatingSystem      | クラスター計算ノードの OS             |                      | unix                     |
| HasSharedFilesystem  | MATLAB クライアントのマシンと         |                      | true                     |
|                      | クラスターの計算ノードとでフ             |                      |                          |
|                      | ァイル共有サーバがあるかどう             |                      |                          |
|                      | カゝ                         |                      |                          |
| PluginScriptsLocatio | 連携スクリプトを格納している             | —                    | configCluster.m がある      |
| n                    | ディレクトリ                     |                      | IntegratonScripts のディ    |
|                      |                            |                      | レクトリ                     |
| AddtionalProperties  | クラスターに渡す追加のプロパ             |                      | —                        |
|                      | ティ                         |                      |                          |
| AddtionalSubmitArg   | 追加で渡す qsub の引数             |                      | —                        |
| S                    |                            |                      |                          |
| DebugMessagesTurne   | デバッグ用フラグ                   |                      | false                    |
| dOn                  |                            |                      |                          |
| EmailAddress         | ジョブ投入時、終了時にメール通            | -M <メールアド            | 無し                       |
|                      | 知をする場合のメール受信先              | レス> -m b -m e        |                          |
| IdentityFile         | SSHの鍵ファイルのパス。鍵ファ           | —                    | 無し                       |
|                      | イルを使用する場合は                 |                      |                          |
|                      | UseIdentityFile を true にして |                      |                          |
|                      | ください。                      |                      |                          |

表 3 クラスタープロファイルの項目と対応する NQSV のオプション

| プロパティ名               | 説明                         | 対応する NQSV の     | デフォルト値   |
|----------------------|----------------------------|-----------------|----------|
|                      |                            | オプション           |          |
| MaxElapseTime        | 最大経過時間                     | -l elapstim_req | 24:00:00 |
| NodeCount            | ノード数                       | -b              | 1        |
| ProcsPerNode         | 1ノードあたりのプロセス数              | (-b のノード数       | 128      |
|                      |                            | 算出に使用)          |          |
| QueueName            | キュー名                       | -q              | lx       |
| RequestName          | リクエスト名                     | -N              | 無し       |
| RequestRerun         | リクエストのリランの有無               | -r y / -r n     | false    |
| UseIdentityFile      | SSH をパスワードではなく鍵フ           |                 | false    |
|                      | ァイルでログインするオプショ             |                 |          |
|                      | ン。 true にした場合は             |                 |          |
|                      | IndentityFile にファイルパス      |                 |          |
|                      | を指定します。                    |                 |          |
| AutoAttachFiles      | MATLAB Parallel Server のクラ |                 | true     |
|                      | スターに依存関係のあるファイ             |                 |          |
|                      | ルを自動的に送信するかの設定             |                 |          |
| AttachedFiles        | MATLAB Parallel Server のクラ | —               | 無し       |
|                      | スターに送信するファイルまた             |                 |          |
|                      | はディレクトリ                    |                 |          |
| AdditionalPaths      | ワーカーの検索パスに追加する             | —               | 無し       |
|                      | フォルダ                       |                 |          |
| NumWorkerRange       | ジョブを実行するワーカー数の             | —               | [1 inf]  |
|                      | 範囲                         |                 |          |
| CaptureDiary         | コマンドウィンドウへ出力を返             |                 | false    |
|                      | す設定                        |                 |          |
| EnvironmentVariables | MATLAB クライアントから MATLAB     |                 | 無し       |
|                      | Parallel Server のワーカーにコ    |                 |          |
|                      | ピーする環境変数                   |                 |          |

表 4 クラスタープロファイルの項目と対応する NQSV のオプション(続き)

また、MATLAB Parallel Server を AOBA-B で実行する際の、その他の NQSV オプションは以下の とおりです。

表 5 その他の NQSV のオプション

| NQSV のオプション | 備考                        |
|-------------|---------------------------|
| -T intmpi   | 複数ノードをまたぐ処理の場合、MPI の実行環境を |
|             | Intel MPI に指定しています。       |

#### 3.2.6 MATLAB の並列処理の設定の変更

次に、MATLABの並列処理の設定変更を行います。MATLABのメニュー画面から「基本設定」をクリックします。

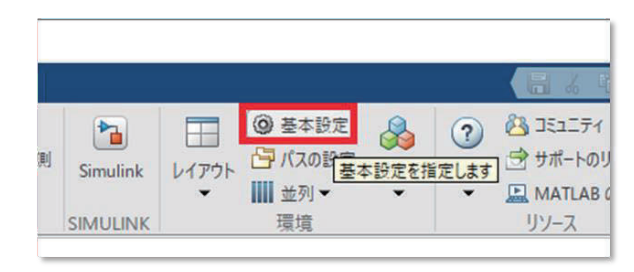

図 6 MATLAB の「基本設定」をクリック

複数ノードで並列処理できるようにするため、「Parallel Computing Toolbox」のメニューで推 奨される並列プールでのワーカー数を、デフォルトの12から、200などの大きな値に変更します。

| 基本設定                       |   |                                                         | -     |        | × |
|----------------------------|---|---------------------------------------------------------|-------|--------|---|
| コマンド ウィンドウ                 | ^ | Parallel Computing Toolbox 基本設定                         |       |        |   |
| 比較                         |   | n=n n                                                   |       |        |   |
| 現在のフォルター                   |   | /////                                                   |       |        |   |
| エテイダー/テバッカー                |   | 既定のクラスター: aoba-b local R2020b ~                         |       |        |   |
| Figure のコピー テンフレート         | _ |                                                         |       |        |   |
| ノオント                       |   | クラスターフロフア1ルのYF成と編集は、 <u>クラスターフロフア1ル マネージヤー</u> で美行できます。 |       |        |   |
| 一般                         |   |                                                         |       |        |   |
| MAI ノア1ル                   |   |                                                         |       |        |   |
| 確認ダイアログ                    |   | 並列プール                                                   |       |        |   |
| ソース管理                      |   | 推奨される並列プールでのワーカー数:200                                   |       |        |   |
| Java E=7 XE9               |   |                                                         |       |        |   |
| GOIDE                      |   | メモ:使用可能なワーカー数やコア数がこれより少ない場合、並列プールを構成する実際のワーカー数;         | が少なくな | る可能性   | が |
| イルノ<br>キーデード               |   | あります。                                                   |       |        |   |
| イーハート<br>プロジェクト            |   |                                                         |       |        |   |
|                            |   | ☑ parfor などの並列キーワードが実行された場合に並列プールを自動的に作成する (まだ存在してい)    | ない場合  | )      |   |
| シールバー                      |   |                                                         |       |        |   |
| Web                        |   | √ 次の指定時間以降もアイドル状態になっている並列プールをシャットダウンして削除する。             |       |        |   |
| ロークスペース                    |   | 30 4                                                    |       |        |   |
| Simulink                   |   |                                                         |       |        |   |
| Computer Vision Toolbox    |   |                                                         |       |        |   |
| Image Acquisition Toolbox  |   |                                                         |       |        |   |
| Image Processing Toolbox   |   |                                                         |       |        |   |
| Instrument Control Toolbox |   |                                                         |       |        |   |
| MATLAB Compiler            |   |                                                         |       |        |   |
| MATLAB Report Generator    |   |                                                         |       |        |   |
| Parallel Computing Toolbox |   |                                                         |       |        |   |
| Simscape                   |   |                                                         |       |        |   |
| Simulink 3D Animation      |   |                                                         |       |        |   |
| Simulink Control Design    | ~ |                                                         |       |        |   |
| -                          |   |                                                         |       | A 11 - | 4 |
|                            |   | OK キャンセル 適用                                             |       | ~JV.   | / |

図 7 推奨される並列プールでのワーカー数を変更

#### 4. MATLAB での動作確認

#### 4.1 クラスタープロファイルの検証

設定したクラスタープロファイルの検証を行います。AOBA-Bのクラスタープロファイルを選択 していることを確認し、検証項目5つ目の「並列プールテスト」だけチェックを外します。そし て右下の「検証」ボタンをクリックして検証を実行します。

| ◆ クラスターブロファイルマネージャー       Q                   |                                                                                                    |
|-----------------------------------------------|----------------------------------------------------------------------------------------------------|
| クラスター プロファイル                                  | aoba-b local R2020b 9/1方: Generic (進成方法)<br>プロ/守ィ 特証                                                                                                    |
| 1.「aoba-b local<br>R2020b」のクラスター<br>プロファイルを選択 | R% 27-92 説明     Synopsing     Synopsing     Syn |
|                                               | 3. 「検証」をクリック                                                                                                    |
|                                               | 検証(5) レポートの表示(0)                                                                                                    |

図 8 クラスタープロファイルの検証を実行

「プールジョブテスト」までの4つの検証をパスすれば問題ありません。

#### 4.2 オフロードジョブのテスト

次に batch でのオフロード処理をテストします。parallelServerSample.m というファイルを作り、以下のコードを記載します。

parallelServerSample.m

MATLAB のコマンドウィンドウから、batch コマンドを使用してジョブを実行します。Pool オプ ションに使用するワーカー数から1を引いた値を入れます。

>> job1 = batch('parallelServerSample', 'Pool', 3, 'AutoAddClientPath',false);

ジョブ投入後、MATLABの「並列」メニューから「ジョブの監視」をクリックします。

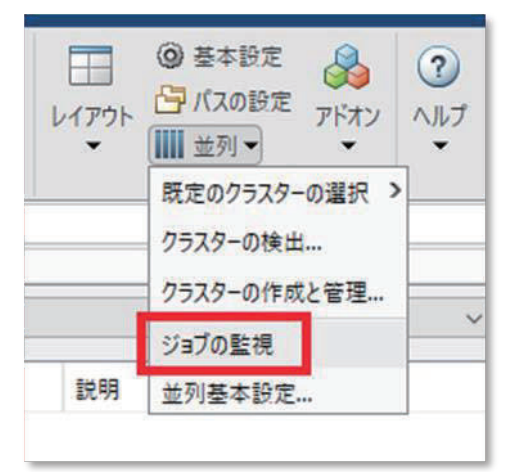

図 9 ジョブの監視をクリック

クラスターサーバに投入したジョブの一覧が表示されます。処理が進むに連れ「状態」欄が 「queued」、「running」、「finished」と遷移します。

|   | ジョブ モ   | EIØ-                  |                                      |      | 💿 🗾 Iディタ・ | getCommon    | SubmitArgs.m          |
|---|---------|-----------------------|--------------------------------------|------|-----------|--------------|-----------------------|
| I | לםל     | ァイルの選択:               | (既定の設定)                              |      |           |              |                       |
|   | ID<br>2 | ユーザー名                 | 送信時間<br>Fri Jan 15 19:06:47 JST 2021 | 終了時間 | 97)<br>4  | 状態<br>queued | 説明<br>バッチ ジョブの実行スクリプト |
| l |         |                       |                                      |      |           |              |                       |
|   |         |                       |                                      |      |           |              |                       |
|   |         |                       |                                      |      |           |              |                       |
| I | _       |                       |                                      |      |           |              |                       |
|   | 最終      | 更新: Fri Jan 15 19:02: | 19 JST 2021                          |      |           |              | ê                     |

#### 図 10 ジョブの一覧とステータス表示

ステータスが finished になったら、ジョブモニターで右クリック「変数の読み込み」をクリッ クすることでクラスターサーバに投げた処理結果を取得できます。または、以下のコマンドで処 理結果を取得することもできます。

- >> wait(job1);
- >> fetchOutputs(job1);

#### 5. 参考情報

#### 5.1 用語の説明

このドキュメントの用語の意味は以下のとおりです。

| 用語          | 意味                                                                                                    |
|-------------|----------------------------------------------------------------------------------------------------|
| ワーカー        | MATLAB Parallel Server の並列処理を実行する MATLAB プロセスの<br>こと。                                                             |
| インタラクティブジョブ | MATLAB の並列処理のうち、MATLAB クライアントとワーカーとの間<br>に通信を張って処理を行う並列処理のこと。処理中は MATLAB クラ<br>イアントを起動したままにする必要があります。             |
| オフロードジョブ    | MATLAB の並列処理のうち、MATLAB クライアントとワーカーとの間<br>で通信を張らずに処理を行う並列処理のこと。ジョブ投入後は<br>MATLAB クライアントを停止させてもワーカー内で処理が継続され<br>ます。 |

表 6 用語集

#### 5.2 Web ページ

参考になる Web ページのリンクは以下のとおりです。

• MATLAB および Simulink による並列計算

https://jp.mathworks.com/solutions/parallel-computing.html

- Parallel Computing Toolbox について https://jp.mathworks.com/products/parallel-computing.html
- MATLAB Parallel Server について
   <a href="https://jp.mathworks.com/products/matlab-parallel-server.html">https://jp.mathworks.com/products/matlab-parallel-server.html</a>
- Parallel Computing Toolbox 入門
   <u>https://jp.mathworks.com/help/parallel-computing/getting-started-with-parallel-computing-toolbox.html</u>

・ MATLAB のバッチ処理のサンプル

https://jp.mathworks.com/help/parallel-computing/batch-processing.html

## 5.3 問い合わせ窓口

AOBA-B での MATLAB および MATLAB Parallel Server についての問い合わせ先は以下のとおりです。

• MathWorks サポート窓口

https://jp.mathworks.com/support/contact\_us.html

・ コミュニティ Q&A サイト

https://jp.mathworks.com/matlabcentral/answers/

## [報告]

| No. | 名称                                          | 開催月日      | 受講<br>者数 | 講 師                        | 内容                                                                               |
|-----|---------------------------------------------|-----------|----------|----------------------------|----------------------------------------------------------------------------------|
| 1   | 新スーパーコンピュータ<br>AOBAの紹介と利用説明会                | 11月5日(木)  | 43       | 滝沢 寛之<br>山下 毅              | <ul> <li>・新スーパーコンピュータ AOBA の<br/>紹介</li> <li>・利用方法、利用負担金について</li> </ul>          |
| 2   | SX-Aurora TSUBASA への<br>移植に関するハンズオ<br>ンセミナー | 11月20日(金) | 8        | NEC                        | ・SX-ACE との違いの紹介<br>・移植ツール、移植方法について                                               |
| 3   | はじめてのLinux                                  | 11月25日(水) | 6        | 小野 敏                       | ・Linux システムの基本的な使い方<br>・エディタの使い方                                                 |
| 4   | はじめてのスパコン                                   | 11月27日(金) | 5        | 山下 毅                       | <ul> <li>・スーパーコンピュータの紹介と</li> <li>利用法入門</li> </ul>                               |
| 5   | はじめての高速化                                    | 12月1日(火)  | 7        | 江川 隆輔<br>(東京電機大学)          | <ul> <li>・スーパーコンピュータの高速化に<br/>ついて</li> </ul>                                     |
| 6   | 並列プログラミング<br>入門 I (OpenMP)                  | 12月9日(水)  | 10       | 小松一彦                       | <ul> <li>・並列プログラミングの概要</li> <li>・OpenMP による並列プログラミングの基礎</li> <li>・利用法</li> </ul> |
| 7   | 並列プログラミング<br>入門Ⅱ (MPI)                      | 12月11日(金) | 11       | 小松 一彦                      | ・MPI による並列プログラミングの<br>基礎<br>・利用法                                                 |
| 8   | Gaussian 入門                                 | 1月18日(月)  | 4        | 岸本 直樹<br>(理学研究科)           | ・Gaussianの基本的な使い方                                                                |
| 9   | MATLAB 入門                                   | 1月21日(水)  | 2        | 陳 国躍<br>(秋田県立大学)           | <ul> <li>MATLABの基本的な使い方</li> </ul>                                               |
| 10  | Fortran 入門                                  | 1月27日(水)  | 6        | 田口 俊弘<br>(日本原子力研究<br>開発機構) | ・Fortran の入門編                                                                    |
|     | 参                                           | :加者合計     | 102      |                            |                                                                                  |

## 令和2年度サイバーサイエンスセンター講習会報告\*

\*令和2年度講習会はすべてオンラインで開催しました。

#### [報告]

## 第31回高性能シミュレーションに関するワークショップ(WSSP)を開催しました

スーパーコンピューティング研究部 滝沢寛之

東北大学サイバーサイエンスセンターは、ドイツのシュトゥットガルト大学高性能計算セン ター(HLRS)、学際大規模情報基盤共同利用・共同研究拠点(JHPCN)および NEC のご協力を得て、 2021年3月16日(火)~19日(金)に高性能計算に関する国際ワークショップ「第31回 Workshop on Sustained Simulation Performance (WSSP)」を開催しました。本ワークショップは、国際 的に活躍している計算科学の研究者及びスーパーコンピュータ設計者を招いて、高性能・高効 率大規模科学計算に関する最新の研究成果の情報交換を行うとともに、今後のスーパーコンピ ュータの研究開発のあり方を議論することを目的としています。

コロナ感染拡大防止の観点から、今回の WSSP はオンライン開催となりました。ヨーロッパ との時差を考えて、双方の参加者が比較的参加しやすい時間帯に講演時間を設定しました。日 本標準時での開催時間は以下の通りであり、例年は2日間のワークショップなのですが、今回 は4日間にわたって開催されました。

- 3/16(火) 17:15 20:15
- $3/17(\pi)$  16:30 20:20
- $3/18(\pi)$  16:30 20:20
- 3/19(a) 16:30 21:00

本ワークショップは、恒例どおり HLRS のセンター長である Michael Resch 教授の開会の挨拶で始まりました。技術講演として全体で26件の発表があり、日本、ドイツ、ロシア、アメリカの研究者により、HPC 技術動向、HPC システム評価、アプリケーション開発の幅広い分野のトピックの講演がありました。今回は特に NEC SX-Aurora TSUBASA に関する技術紹介や性能評価結果が多数報告されました。例えば、WSSP 最終日最後の講演であるアメリカ海軍調査研究所(United States Naval Research Laboratory)の Keith Obenschain 氏の講演では、同研究所で長い間使われている数値流体シミュレーションコードを SX-Aurora TSUBASA に移植して性能評価した結果が報告されました。講演では、ベクトルレジスタに配置するデータを明示的に指定することによってメモリアクセス回数を大幅に減らすプログラム最適化技術などが紹介されていました。SX-Aurora TSUBASA の登場以降、それまでの SX シリーズと比較しても広く利用され、活用事例が蓄積されていることが分かる内容でした。

日本側からは、核融合研の石黒氏、神戸大学の横川氏、大阪大学の伊達氏、兵庫県立大学の 兼安氏、科学計算総合研究所の菱沼氏に加えて、多数の NEC の技術者が講演を行いました。さ らに、主催である東北大学サイバーサイエンスセンターからも、合計3件の技術講演を行いま した。

ワークショップの各講演は WebEx を用いて行われましたが、休憩時間には Wonder Meeting というウェブサービスで雑談を楽しむことができました。コロナ禍で国際会議やワークショッ

— 49 —

プのオンライン開催が増えていますが、そうした状況でも違和感なく会話を楽しめるように、 様々な技術が試行錯誤されていることを実感しました。

第31回 WSSP に関するその他の詳細は、以下のページをご覧ください。

https://www.teraflop-workbench.de/htm/events/31thWorkshop.htm

| WSSP        |                                |                                                                                                    |
|-------------|--------------------------------|----------------------------------------------------------------------------------------------------|
|             | Scope Program Com              | mittee Registration Travel & Locations                                                                                                    |
| Home        | Agenda                         |                                                                                                    |
| Overview    |                                |                                                                                                    |
| Projects    | Due to the corona pander       | nic, the workshop was hold online. All times are given in                                                                                                    |
| Platforms   | Central European Time (C       | CET)                                                                                                    |
| News/Events | Tuesday, March                 | 16th, 2021                                                                                                    |
| Intranet    |                                |                                                                                                    |
| Contact     | 9:15 - 9:30                    | <i>Welcome &amp; Introduction</i><br><b>Michael Resch</b> , HLRS, University of Stuttgart                                                                                                    |
| H L R TS    | 9:30 - 10:00                   | The New Era of Hybrid-Computing on and with SX-Aurora<br>TSUBASA: Vector-Scalar to Vector-Digital Annealing, to<br>/ector-Quantum Annealing<br><b>Hiroaki Kobayashi</b> , Cyberscience Center, Tohoku<br>Jniversity |
| NEC         | 10:00 - 10:30                  | HPC in the Next Decade<br>Michael Resch, HLRS, University of Stuttgart<br><u>Abstract</u>                                                                                                    |
|             | 10:30 - 11:00 5<br>5<br>7<br>8 | Software Methods for Product Virtualization<br>Sabine Roller, DLR (Deutsches Zentrum für Luft- und<br>Raumfahrt e.V.)<br>\ <u>bstract</u>                                                                           |
|             | <b>11:00 - 11:15</b>           | Break                                                                                                    |
|             | 11:15 - 11:45<br>H<br>A        | 5X-Aurora TSUBASA VE Design<br><b>Hiroki Asano</b> , NEC Tokyo<br><u>Abstract</u>                                                                                                    |
|             | 11:45 - 12:15<br>a<br>E<br>E   | ostering HPC Competences in Europe to Support Academia<br>and Industry<br>Bastian Koller, HLRS<br><u>Abstract</u>                                                                                                   |
|             | 12:15                          | Open Meeting                                                                                                    |
|             | Wednesday, Mai                 | rch 17th, 2021                                                                                                    |
|             | <b>8:30 - 8:35</b> I           | introduction of Chair                                                                                                    |
|             | 8:25 - 0:05                    | Evoluting Hybrid Darallelism in LBM Implementation Musubi                                                                                                    |

#### [退職のご挨拶]

### 退職のご挨拶

曽根 秀昭

このほど定年退職となり、記事の依頼がありました機会に、ご挨拶申し上げます。

東北大学サイバーサイエンスセンターの前身となる大型計算機センターには 1992 年に工学部 から移りました。申し訳ないことにコンピュータもネットワークも私の研究分野ではなく素人で したが、振り返ってみるとその数年前から本誌 SENAC に利用事例報告などを書いておりました。 もとがラジオ少年に発してそちらへの課外活動的な興味はあり、大型計算機センターのプログラ ム相談員や (TOPIC の前身となった) 第二地区計算機利用協議会連絡会、あるいは TAINS 利用研究 会を通して、大型計算機センターの教職員や学内外の幅広い利用者の方々とつながりをいただい ておりました。大学入学の前に、国内のコンピューターメーカーを3グループに整理して大学の 大型計算機センターと組ませるということを新聞記事で読んだり、コンピュータが通信するよう になって海外ともネットワークがつながるがネットワーク制御や運用を研究しなければならない と東北大の先生から高校の講演会で聞いたりした覚えがありますが、自分が職として係わること はもちろん想像しておりませんでした。

大型計算機センターから情報シナジーセンターへの改組を経てサイバーサイエンスセンターま で、いろいろな情報環境のシステムとサービス運用の業務に携わる経験をしながら、多くのご支 援を得て様々な困難と克服を含めて楽しませていただきました。インターネット技術の拡大期に は、学外のネットワーク研究グループから地域ネットワークや広域広帯域ネットワークなどの実 践的共同研究にお誘いをいただき、あるいは大学協同の認証基盤やサイバーセキュリティ対策へ の取組みのなかで、他大学や産・官あるいは国外にも広く知り合いを得ることができました。さ らには地元や全国協働の情報技術人材育成にもお声がけをいただき、学内外で貴重な経験をさせ ていただきました。反面、これらの取組みを継承していただけるような引継ぎが至らなかったこ とは申し訳なく悔やんでおります。

これまでお世話になり支えていただいた方々は数多く、失礼ながら誌面をお借りしてまとめてお礼申し上げるとともに、皆様のますますのご発展もご期待申し上げます。

-52 -

## 退職にあたって

東北大学サイバーサイエンスセンター先端情報技術研究部 吉澤 誠

新型コロナウィルス感染症は、世界中の人々の心身の健康に非常に大きな脅威を与えています. この原稿を書いているときも、専門家の見解では第4波が始まったのではないかという報道があ りました.

ふつう,長年勤めてきた職場で無事定年退職を迎えられることは大変喜ばしいことなのですが, 昨年退職された方々に引き続き,今回もまたコロナのために,お祝い事はことごとく中止になっ てしまいました.

私以上に残念な思いをしたのは,研究室で指導してきた学生たちでしょう.卒業・修了に際し てのさまざまな式やイベントはもちろん,楽しみにしていた卒業旅行などもできず,大変不遇な 年に遭遇してしまい,不憫でなりません.

10年前の東日本大震災でも、同じようなことが起きました. 夥しい数の方々が亡くなり、原発 事故で東日本が壊滅するのではないかという強い不安に苛まれた当時と比べると、あの時と同様 に世界中で多くの人々が亡くなっているのですが、身近で目に見える形でのダメージはあまり感 じられません.

しかし,震災後で多用された「絆」という言葉の代わりに,「ソーシャル・ディスタンス」が叫 ばれて,行き交う他人がすべてウィルスまみれのゾンビのように見えるようになっています.大 学では新入生のための寝食ともにするような新歓イベントもなくなり,新しい人間関係構築の機 会が減っています.

このような、これまで人間が自然に求めてきた、唾を浴び口臭が匂うくらいまで人と人とが物 理的に近接し、肌が触れ合うような社会的交流の機会が失われたことの影響は、コロナが明けた 後も、かなり長くじんわりと根強く続くような気がします.もしかすると、ここ数年は人口統計 には表れないような精神的な「丙午」の年となるかもしれません.

大震災の後は、「復興」が社会全体と大学の目標でした.当時、壊れたインフラを修復すること が、まず第一であり、連休明けまで大学は実質的に休みでした.崩壊寸前だった建物の中にあっ た私の研究室も、一旦、サイバーサイエンスセンターに避難し、その後、仮設プレハブ棟に移り、 さらに新築していただいた建物に引っ越して、ようやく元の研究環境が整いました.とにかく元 に戻すことが重要でした.

一方コロナ禍では、元の環境に戻すことではなく、オンラインで教育・研究・業務が実質的に 実行できる代替環境を、できるだけ早く新たに構築することが目標となりました.このために多 大な労力と貴重な時間を費やしてご努力された情報シナジー機構やサイバーサイエンスセンター の関係者には深く感謝し、敬意を表します. これは震災前とは異なり、スマートフォンが震災後に急速に普及したような高度な情報通信環 境の進展がなければ実現できなかったことだと思います.私も、定年退職の年になって初めて、 オンライン講義のコンテンツ作りに忙殺されました.ようやく動画やアニメーションで工夫をこ らしたコンテンツができても、講義の初めのころは講義する教員側も受講する学生側も不慣れな ため、なかなかうまく行きませんでした.

さらに厄介だったのは、オンラインで試験ができるかどうかということでした.対面での試験 を一切行わず、すべてをレポートで評価することとしてしまえば、これほど簡単で安直なことは ありません.しかし、大学教育者としての沽券にかけて、何かと様々な工夫をすることによって 前期科目のオンライン試験を4クラス並行して実施しました.ただし結論から言うと、不正行為 が100%ないオンライン試験は不可能だということもわかりました.これについては、「オンライ ン試験なんて本当にできるの? —システム制御工学Aの場合」(第2回東北大学オンライン授業 シ ン ポ ジ ウ ム , 2020 年 9 月 17 日 , https://drive.google.com/file/d/19ui6PDVwM9iu06yPTWkgLC5U7hfL0zxf/view?usp=sharing) で 発表しています.

普通このような原稿の場合,定年退職にあたってこれまで奉職してきた38年間を振り返り,その間の様々なことを述べるべきだったとは思いますが,定年退職の年の災禍が少なからず精神的にシビアだったため,ほとんどこの1年余りの出来事で感じたことを述べてしまいました.本当は頭の中でぐるぐる回る走馬灯の内容でも,もう少しお話したかったのですが,立ち去る者が美しく見えるように,ここで筆を置きます.

これまでお世話になりましたすべての皆様に感謝いたしつつ,コロナに負けないで健やかにお 過ごし下さるようお祈り申し上げます.

#### [退職のご挨拶]

## 退職にあたって

東北大学情報部情報基盤課共同利用支援係 斉藤 くみ子

定年を無事迎えることができました。今まで出会った教職員、利用者他すべてのみなさま1人 1人に感謝申し上げます。

せっかくなので、私がセンター(当時は大型計算機センター)に就職した昭和50年台前半のひと こまを少しだけ書きたいと思います。当時の計算機処理の主流はパンチした紙のカードの束を、セ ンター窓口に計算依頼(バッチ処理)して、約半日後にその結果を専用ボックスで受けとるという システムでした。夜間受付もあり朝から夜遅くまで、多くの白衣姿の教官や学生さんが、カードの 入ったジュラルミンケースや段ボール箱を抱えて現れ、次々と計算を依頼し、結果を受け取りに来 るという毎日でした。ラインプリンタで出力された計算結果が厚い束のときはいいのですが、エラ ーで終了しているとその紙は数枚でまた間違いを探しやり直すという様子でした。当時、片平にあ ったセンターの1階は板張廊下で一部傾斜があり、スリッパで滑るようにして面白がって私も利用 者も移動していました。勢いあまってバランスを崩し、順番に並べてあったプログラムカードやデ ータカードの束を廊下にぶちまけるという事件も時々ありました。カードを拾い集めるまではお手 伝いしましたが、「あとは自分で並べ直します。」とみなさん肩をおとして帰っていかれました(こ のことがわかる方は60代以降の方かと…)。

センターでの最初の所属は業務掛(現在の共同利用支援係)で、初めて担当した仕事の一つが 広報誌 SENAC の配布リストを手書きで作ることでした。当時はワープロもありませんでした。3年 ほどで研究開発部に異動し、しばらく広報等の仕事から離れましたが、その後また事務部に戻り 2006 年より SENAC に縁があったのか編集を担当することになりました。歴代の係長や大先輩の職 員が担当していた仕事で、正直自分に担当が廻ってくるとは思っていませんでした。引き受けた からには自分なりに工夫もして作業しましたが、そもそも抜けているところも多い上に、複雑な 作業も多く、執筆者とのやり取りは緊張することもあり、今もあまり適性はないように思ってい ます。しかし、15 年も続けてこられたのは、執筆者、編集部会のメンバー、センターの教職員、 そして各印刷業者の担当者の方々、みなさんに暖かく適切な対応で助けていただいたおかげです。 そんな中文章をチェックするこつが少しだけつかめました。1 回目は文字を追って文節番号や図 番号もチェックします。2 回目は文章として読んでみます。3 回目は少し時間をあけて全体を読み 直しますが、意外と3 回目にも修正点を発見できたりします。しかし自分の書くものは今でもミ スが多いです。SENAC 以外にも、特に講習会や利用相談(旧プログラム相談)の仕事は長い期間関 わらせていただきました。こちらの方も関係した講習会講師や相談員の皆様に大変お世話になり ご協力をいただきました。

長い在職期間、職員親睦会(びっと会)のスポーツ大会・旅行・忘年会、全国7センター間の野 球大会、職員有志、プログラム相談員、研究室の学生さん、それぞれのメンバーでのお花見、芋煮会、 スキー旅行、飲み会等大小たくさんのイベントがありました。近年、私自身も含めすそのようなイベ ントを少し面倒に感じる風潮もありましたが、今となってはいろいろな行事で楽しませていただいた と思います。コロナが収まったらまたみなさんとそういうことも少しはしてみたい気持ちです。

4月以降も引き続き、センターで共同利用支援のお仕事をさせていただけることになりました。 皆様の足をあまりひっぱることがないよう頑張りますので、よろしくお願いいたします。

## [スーパーコンピュータ AOBA のお知らせより]

東北大学サイバーサイエンスセンター大規模科学計算システムウェブサイトに掲載されたお知らせの一部を転載しています。 https://www.ss.cc.tohoku.ac.jp/information/

## 令和3年度利用負担金について

令和3年度の利用負担金についてお知らせします。詳細は以下をご覧ください。

| 区分       | 項目      | 利用     | 負担額及び課金対象時間                  |          |
|----------|---------|--------|------------------------------|----------|
|          |         | 形態     |                              |          |
| \#> ^*** | スーパー    | 共有     | 利用 VE 数 1(実行数、実行時間の制限有)      | 無料       |
| 浜 异      | コンビュータ  | (無料)   |                              |          |
| 負担経費     |         |        | 課金対象時間 =                     |          |
|          |         | 共有     | (利用 VE 数÷8 を切上げた数)× 経過時      | 間(秒)     |
|          |         | (従量)   | 課金対象時間1時間につき                 | 125 円    |
|          |         | 共有     | 負担額 10 万円につき課金対象時間 800 時間分使用 | 同能       |
|          |         | (定額)   |                              |          |
|          |         | 占有     | 利用 VE 数 8 利用期間 3 ヶ月につき 2     | 270,000円 |
|          | 並列      | 共有     | 課金対象時間 = 利用ノード数× 経過時間(秒)     |          |
|          | コンピュータ  | (従量)   | 課金対象時間1時間につき                 | 22 円     |
|          |         | 共有     | 負担額10万円につき課金対象時間4,600時間分例    | 使用可能     |
|          |         | (定額)   |                              |          |
|          |         | 占有     | 利用ノード数1 利用期間3ヶ月につき           | 47,000円  |
| ファイル     | 人負担経費   | 共有     | 5TB まで無料、追加容量 1TB につき年額      | 3,000円   |
|          |         | 占有     | 10TBまで無料、追加容量1TBにつき年額        | 3,000円   |
| 出力       | 大判プリンタに | よるカラーン | プリント フォト光沢用紙1枚につき            | 600 円    |
| 負担経費     |         |        | クロス1枚につき                     | 1,200 円  |

別表1 基本利用負担金【大学·学術利用】

備考

- 1 負担額が無料となるのは専用のキューで実行されたものとし、制限時間を超えた場合は強制終了する。
- 2 演算負担経費の課金対象時間については半期毎(4月から9月及び10月から3月)に合計し、1時間 未満を切上げて負担金を請求する。
- 3 演算負担経費について定額制を選択した場合はスーパーコンピュータ及び並列コンピュータを課 金対象時間の範囲内で共用できる。
- 4 占有利用期間は年度を超えないものとし、期間中に障害、メンテナンス作業が発生した場合におい ても、原則利用期間の延長はしない。
- 5 ファイル負担経費については申請日から当該年度末までの料金とする。運用期間が1年に満たない 場合は、月割りをもって計算した額とする。

| <u> </u> |         |       | (成本五间主)                       |           |
|----------|---------|-------|-------------------------------|-----------|
| 区分       | 項目      | 利用    | 負担額及び課金対象時間                   |           |
|          |         | 形態    |                               |           |
|          | スーパー    | 共有    | <br>  利用 VF 数 1(実行数 実行時間の制限有) | 無料        |
| 演算       | コンピュータ  | (無料)  |                               | JW171     |
| 負担経費     |         |       | 課金対象時間 =                      |           |
|          |         | 共有    | (利用 VE 数÷8 を切上げた数) × 経過       | 時間(秒)     |
|          |         | (従量)  |                               |           |
|          |         |       | 課金対象時間   時間につさ                | 250 円     |
|          |         | 共有    | 負担額20万円につき課金対象時間800時間分使       | 可能        |
|          |         | (定額)  |                               |           |
|          |         | 占有    | 利用 VE 数 8 利用期間 3 ヶ月につき        | 540,000 円 |
|          | 並列      | 共有    | 課金対象時間 = 利用ノード数× 経過時間(秒)      |           |
|          | コンピュータ  | (従量)  | 課金対象時間1時間につき                  | 44 円      |
|          |         | 共有    | 負担額 20 万円につき課金対象時間 4,600 時間分  | 使用可能      |
|          |         | (定額)  |                               |           |
|          |         | 占有    | 利用ノード数1 利用期間3ヶ月につき            | 94,000 円  |
| ファイバ     | レ負担経費   | 共有    | 5TB まで無料、追加容量 1TB につき年額       | 6,000円    |
|          |         | 占有    | 10TB まで無料、追加容量 1TB につき年額      | 6,000円    |
| 出力       | 大判プリンタに | よるカラー | プリント フォト光沢用紙1枚につき             | 1,200 円   |
| 負担経費     |         |       | クロス1枚につき                      | 2,400円    |

別表2 基本利用負担金【民間機関利用(成果公開型)】

備考

- 1 負担額が無料となるのは専用のキューで実行されたものとし、制限時間を超えた場合は強制終了する。
- 2 演算負担経費の課金対象時間については半期毎(4月から9月及び10月から3月)に合計し、1時間 未満を切上げて負担金を請求する。
- 3 演算負担経費について定額制を選択した場合はスーパーコンピュータ及び並列コンピュータを課 金対象時間の範囲内で共用できる。
- 4 占有利用期間は年度を超えないものとし、期間中に障害、メンテナンス作業が発生した場合におい ても、原則利用期間の延長はしない。
- 5 ファイル負担経費については申請日から当該年度末までの料金とする。運用期間が1年に満たない 場合は、月割りをもって計算した額とする。

| 加茲6 五年                                 |         |        |                                  |             |
|----------------------------------------|---------|--------|----------------------------------|-------------|
| 区分                                     | 項目      | 利用     | 負担額及び課金対象時間                      |             |
|                                        |         | 工公会会   |                                  |             |
|                                        |         |        |                                  |             |
|                                        | スーパー    | 共有     |                                  | front stast |
| ~~~~~~~~~~~~~~~~~~~~~~~~~~~~~~~~~~~~~~ | コンドーータ  | (無兆)   | 利用 VE 数 1(実行数、実行時間の制限有)          | 無料          |
| 供异                                     |         | (無科)   |                                  |             |
| 負担経費                                   |         |        | 課金対象時間 =                         |             |
|                                        |         | 共有     | (利用 VE 数÷8 を切上げた数) × 経過時間        | 引(秒)        |
|                                        |         | (従景)   |                                  | • • • •     |
|                                        |         | (促里)   | 課全対象時間1時間につき                     | 500 円       |
|                                        |         |        | 林亚州家村間工村間につら                     | 00011       |
|                                        |         | 共有     | 負担額40万円につき課金対象時間800時間分使用         | 可能          |
|                                        |         | (字婿)   |                                  |             |
|                                        |         | (足限)   |                                  |             |
|                                        |         | 占有     | 利用 VE 数 8 利用期間 3 ヶ月につき 1,08      | 30,000円     |
|                                        | 並列      | 共有     | 課金対象時間 = 利用ノード数× 経過時間(秒)         |             |
|                                        | コンドュータ  | (従昰)   | 細人計毎時間1時間にへき                     | 00 [1]      |
|                                        |         |        |                                  | 00 LJ       |
|                                        |         |        | 411年1月11日日本10日日につき理会対象時間4600時間公庫 | 田可能         |
|                                        |         |        | 了追視 HO 刀口に 20 林亚州家时间 H,000 时间刀区  | 비미미         |
|                                        |         | (定額)   |                                  |             |
|                                        |         | 占有     | 利用ノード数1 利用期間3ヶ月につき 18            | 38,000円     |
| ファイバ                                   | レ合相経費   | 土右     | 5TB まで無料 追加容量 1TB につき年額 1        | 2 000 円     |
| 2 ) 1 /                                | 7月1511月 |        |                                  | 2,000   1   |
|                                        |         | 占有     | 10TB まで無料 追加容量 1TB につき年額 1       | 2.000円      |
|                                        |         |        |                                  |             |
| 出力                                     | 大判フリンタに | よる刀フーン | ノリント ノオト光沢用紙工权につさ                | 2,400円      |
| 負担経費                                   |         |        | クロス1枚につき                         | 4,800円      |
|                                        |         |        |                                  |             |

別表3 基本利用負担金【民間機関利用(成果非公開型)】

備考

- 1 負担額が無料となるのは専用のキューで実行されたものとし、制限時間を超えた場合は強制終了する。
- 2 演算負担経費の課金対象時間については半期毎(4月から9月及び10月から3月)に合計し、1時間 未満を切上げて負担金を請求する。
- 3 演算負担経費について定額制を選択した場合はスーパーコンピュータ及び並列コンピュータを課 金対象時間の範囲内で共用できる。
- 4 占有利用期間は年度を超えないものとし、期間中に障害、メンテナンス作業が発生した場合におい ても、原則利用期間の延長はしない。
- 5 ファイル負担経費については申請日から当該年度末までの料金とする。運用期間が1年に満たない 場合は、月割りをもって計算した額とする。

(共同利用支援係)

## コンパイラのバージョンアップについて

2021年4月6日に AOBA のコンパイラをバージョンアップいたします。

| 対象システム | コンパイラ名           | 旧バージョン   | /      |       |       | 新バージョン      |
|--------|------------------|----------|--------|-------|-------|-------------|
| AOBA-A | Fortran Compiler | 3. 0. 8  |        |       | 3.2.0 |             |
|        | C/C++ Compiler   | 3. 0. 8  |        | 3.2.0 |       |             |
|        | MPI              | 2.10.0   |        |       |       | 2.15.0      |
| AOBA-B | AOCC Compiler    | 2.2      |        |       |       | 3.0         |
|        | Intel Compiler   | Parallel | Studio | XE    | 2020  | oneAPI 2021 |
|        |                  | Update2  |        |       |       |             |

コンパイラの詳細については以下をご覧ください。

SX-AT : https://www.hpc.nec/documentation

AOCC Compiler: https://developer.amd.com/amd-aocc/

Intel Complier: https://www.xlsoft.com/jp/products/intel/oneapi/index.html

(共同利用支援係, 共同研究支援係)

## 商用アプリケーションのバージョンアップについて

数式処理システム「Mathematica」および、数値解析ソフトウェア「MATLAB」のバージョンアップ を行いますのでお知らせいたします。

新機能の概要、機能の詳細については開発元 Web サイトをご参照ください。

Mathematica

- ・バージョン:12.2
- ・バージョンアップ日:2021年4月6日
- ・サービスホスト:フロントエンドサーバ
- ・起動コマンド:(GUI版) mathematica (テキスト版) math

・開発元 Web サイト:https://www.wolfram.com/mathematica/new-in-12/ MATLAB

- ・バージョン:2021a
- ・バージョンアップ日:2021年4月6日
- ・サービスホスト:フロントエンドサーバ、AOBA-B
- ・起動コマンド:(GUI版) matlab (テキスト版) matlab nojvm nosplash nodesktop-nodisplay ・開発元 Web サイト:
- https://jp.mathworks.com/products/new\_products/latest\_features.html?s\_tid=hp\_release\_2021a

(共同利用支援係)

## 令和3年度共同研究について

本センターでは、大規模科学計算システムの利用者と共同でプログラムやアルゴリズムを開発する 共同研究を行っています。今年度の募集に応募されたものについて共同研究専門部会で審査の結果、 以下の 10 件が採択されましたのでお知らせします。

[A] 若手·女性研究者支援課題

| No. | 申請者  | 所属               | 研究課題                                |
|-----|------|------------------|-------------------------------------|
| A-1 | 松川嘉也 | 東北大学<br>大学院工学研究科 | 熱分解反応場における温度の変動が化学反応速<br>度に及ぼす影響の解明 |

#### [B] 萌芽型課題

| No. | 申請者    | 所属             | 研究課題                      |
|-----|--------|----------------|---------------------------|
| B-1 | 有馬 卓司  | 東京農工大学         | 大規模電磁界解析を可能とする複数領域 FDTD   |
|     |        | 大学院工学研究院       | 法の開発に関する研究                |
| B-2 | 佐々木 大輔 | 金沢工業大学 工学部     | 直交格子法による移動境界問題の解法に関する     |
|     | 高橋 俊   | 東海大学 工学部       | 研究                        |
| B-3 | 松岡 浩   | 技術士事務所 AI コンピュ | リカレント型ビット演算による縦渦挙動のマル     |
|     |        | ーティングラボ        | チスケール創発解析                 |
| B-4 | 山本 義暢  | 山梨大学           | 乱流大規模直接数値計算コードの SX-Aurora |
|     |        | 大学院総合研究部       | TSUBASA 上での性能評価           |

[C] 一般課題

| No. | 申請者   | 所属        | 研究課題                           |
|-----|-------|-----------|--------------------------------|
| C-1 | 伊藤 純至 | 東北大学      | アンサンブルカルマンフィルタと非静力学数値          |
|     |       | 大学院理学研究科  | モデルを用いた日本領域の気象の長期再解析           |
| C-2 | 越村 俊一 | 東北大学      | SX-Aurora TSUBASA の津波のリアルタイム予測 |
|     |       | 災害科学国際研究所 | 計算の性能評価                        |
| С-3 | 陳 強   | 東北大学      | 先進的な電磁界数値解析法の構築とその応用に          |
|     |       | 大学院工学研究科  | 関する研究                          |
| С-4 | 塚原 隆裕 | 東京理科大学    | 層流ー乱流が共存する亜臨界遷移流れを対象と          |
|     |       | 理工学部      | した大規模計算領域による直接数値解析             |
| C-5 | 藤井 孝藏 | 東京理科大学    | プラズマアクチュエータの新たな利用推進と関          |
|     |       | 工学部       | 連課題解決に関する研究その3                 |

(スーパーコンピューティング研究部、共同研究支援係)

## 計算科学・計算機科学人材育成のための スーパーコンピュータ無償提供制度について

東北大学サイバーサイエンスセンターでは、計算科学・計算機科学分野での教育貢献・人材育成 を目的として、無料で大規模科学計算システムを利用できる制度を用意しております。提供の対象 は、大学院・学部での講義実習等の教育目的(卒業論文、修士論文、博士論文での利用を除く)に限り ます。利用を希望される場合は以下の情報を添えて、講義開始の2週間前までにedu-prog@cc.tohoku.ac.jp 宛お申し込みください。

- ·講義担当者氏名
- ・同所属
- ・同連絡先(住所,電話,電子メール)
- ・講義名
- ・講義実施日時(1セメスターの中で実習を予定している回数)
- ・センター端末機室等での実習利用希望の有無(必要であれば予定日時)
- ・講師派遣の希望の有無
- ・講義シラバス
- ・講義ウェブ(もし用意されていれば)
- ・受講者数(予定)
- ・必要とする理由(利用目的:例えば、数値シミュレーションの研修を行うなど)
- ・期待できる教育効果
- ・居住性チェックリストの提出(受講者に外国人が居る場合)
   参照:https://www.ss.cc.tohoku.ac.jp/apply-for-use/#toc3
- ・その他(センターへの要望等)

なお、講義終了後、報告書(広報誌 SENAC へ掲載)の提出をお願いいたします。

たくさんのお申し込みをお待ちしております。不明な点は、edu-prog@cc. tohoku. ac. jp までお問い合わせください。

(スーパーコンピューティング研究部,共同利用支援係)

## 民間企業利用サービスについて

東北大学サイバーサイエンスセンターでは、社会貢献の一環として大学で開発された応用ソフト ウェアとスーパーコンピュータを、民間企業の方が無償または有償にてご利用頂ける制度を用意して おります。本サービスにおける利用課題区分は以下の2つとなります。

- ·大規模計算利用(有償利用)
- ・トライアルユース(無償利用)

詳細については以下を参照し、利用を希望される場合は共同利用支援係までお申し込みください。

https://www.ss.cc.tohoku.ac.jp/business/

【問い合わせ先】

共同利用支援係 (uketuke@cc.tohoku.ac.jp)

(共同利用支援係)

-60 -

## 大規模科学計算システムの機関(部局)単位での利用について

東北大学サイバーサイエンスセンターでは、大規模科学計算システムをご利用いただくにあたり、 利用負担金を利用者単位のほか、機関(部局)単位で年間定額をお支払いいただくことで利用できる サービスも提供しております。このサービスは、機関(部局)単位でお申し込みいただくことにより、 その構成員であれば、各研究室が個別に利用負担金を支払うことなく、下記システムを利用できる仕 組みとなっております。

これまで計算機を利用する機会がなかった研究者による新たなニーズへの対応や研究室の計算機 では実行できなかった大規模シミュレーションが実行可能であり、また自前で計算機を導入するため のコストや運用コストも削減可能です。すでにご利用いただいている機関(部局)からは、当初の予 想を上回るご利用をいただき、ご好評をいただいております。

占有利用・共有利用については必要に応じて取り混ぜながら、ご予算に合わせて、年間定額により 利用することが可能となっておりますので、ぜひご相談ください。

記

【利用可能なシステム】

- ・サブシステム AOBA-A
- ・サブシステム AOBA-B
- ・ストレージシステム
- ・大判カラープリンター(光沢紙、ソフトクロス紙)

【問い合わせ先】

共同利用支援係(uketuke@cc.tohoku.ac.jp)

(共同研究支援係,共同利用支援係)

## — SENAC 執筆要項 —

#### 1. お寄せいただきたい投稿内容

サイバーサイエンスセンターでは、研究者・技術者・学生等の方々からの原稿を募集しております。 以下の内容で募集しておりますので、皆さまのご投稿をお待ちしております。なお、一般投稿いただ いた方には、謝礼として負担金の一部を免除いたします。

- 一般利用者の方々が関心をもたれる事項に関する論説
- ・センターの計算機を利用して行った研究論文の概要
- ・プログラミングの実例と解説
- ・センターに対する意見、要望
- ・利用者相互の情報交換

#### 2. 執筆にあたってご注意いただく事項

- (1) 原稿は横書きです。
- (2)術語以外は、「常用漢字」を用い、かなは「現代かなづかい」を用いるものとします。
- (3)学術あるいは技術に関する原稿の場合、200字~400字程度のアブストラクトをつけてください。
- (4)参考文献は通し番号を付し末尾に一括記載し、本文中の該当箇所に引用番号を記入ください。
  - ・雑誌:著者,タイトル,雑誌名,巻,号,ページ,発行年
  - ・書籍:著者,書名,ページ,発行所,発行年

#### 3. 原稿の提出方法

原稿のファイル形式はWordを標準としますが、PDFでの提出も可能です。サイズ\*は以下を参照してください。ファイルは電子メールで提出してください。

- ーWord の場合ー
  - ・<u>サイズ:A4</u>
  - ・余白:上=30mm 下=25mm 左右=25mm 綴じ代=0
  - ・標準の文字数(45 文字 47 行)
- <文字サイズ等の目安>
  - ・表題=ゴシック体 14pt 中央 ・副題=明朝体 12pt 中央
  - ・氏名=明朝体 10.5pt 中央
  - ・所属=明朝体 10.5pt 中央
  - ・本文=明朝体 10.5pt
  - ・章・見出し番号=ゴシック体 11pt~12pt \*余白サイズ、文字数、文字サイズは目安とお考えください。

#### 4. その他

- (1)一般投稿を頂いた方には謝礼として、負担金の一部を免除いたします。免除額は概ね1ページ 1万円を目安とします。詳細は共同利用支援係までお問い合わせください。
- (2) 投稿予定の原稿が 15 ページを超す場合は共同利用支援係まで前もってご連絡ください。
- (3)初回の校正は、執筆者が行って、誤植の防止をはかるものとします。
- (4) 原稿の提出先は次のとおりです。

東北大学サイバーサイエンスセンター内 情報部情報基盤課共同利用支援係

- e-mail uketuke@cc.tohoku.ac.jp
- TEL 022-795-3406

## スタッフ便り

新型コロナウイルスの流行から一年以上が経過し、生活様式がずいぶん様変わりしました。with コロナ生活が 始まったばかりのころは、外食がなくなってしばらく体重が減りましたが、最近はいわゆるコロナ太りで体重が 増える一方です。起きている間は、パソコンに向かって仕事をしているか、動画配信サービスで昔のテレビドラマ や映画を見ているか、寝っ転がってスマホをいじっているか、くらいしか行動パターンがない生活を続けている ので、それはまあ、運動不足になりますよね。分かっちゃいるけどやめられないです。つい先日、高1の娘に教え てもらいながら、世界的に流行っている K-POP のダンスに挑戦してみましたが、自分が思っている以上に体が全 然動きませんでした。マルマルモリモリやら AKB やら逃げ恥のころは、上手に踊ることはもちろんできないにし ても、まだそれっぽく真似することくらいはできたような気がするんですけど・・・ もともといわゆる運動音痴 な部類の人間ですし、挑戦したダンスの難易度もやたら高かったですし、年齢のせいもあるのでしょうが、とにか く体が重いのを痛感しました。健康診断や人間ドックで血液検査の結果を見るのが怖いので、そろそろ何とかし なければと思っている今日この頃です。

みなさまも健康に留意して、この困難な時期を乗り越えましょう!(H.T)

暖かくなってきたので趣味の車のオイル交換をしました。昔は日産の高出力ターボ車に乗っていたので、 5w-50 のオイルを使用していましたが、最近の車はターボエンジンと言ってもダウンサイジングターボのため、エン ジン自体にそれほど負荷がかからない(といっても0.7キロくらいは過給されてる)こともあり、5w-30程度の比 較的安いオイルを入れています。ちなみにメーカー指定では 0w-20 という低粘度が指定されてますが、大丈夫と はわかっているのですがなんとなく怖いので入れられません。オイルを抜く際は下抜きをした方が良いのですが、 実際に抜けた量を比較すると上抜きでもほぼ変わらないことから、最近では上抜きで抜いています。ジャッキア ップする必要がないので腰に優しいです(笑)。上抜きで抜く場合は、バキュームポンプを使用してます。これは真 空にしてオイルを引っ張る仕組みですが、夏場ならそのままでも大丈夫ですけど、冬場はオイルが硬いためなか なか抜けてきません。その為、多少暖気をしてオイルの温度を40度くらいに上げてから抜くと早く抜けます。な お、スバル車の水平対向エンジンは、オイルがオイルパンに戻るのに時間がかかるので、暖めてすぐに抜くより も、普通に走ってエンジンを止めて1時間程度待ってから抜くと温度も下がって丁度いい感じとなります。慣れ ると抜いて入れ終わるまで20分程度で終わる作業ですが、寒い日だとやはり面倒だと感じてしまいます。これが 電気自動車になりインホイールモーター駆動となれば、オイルが必要なエンジンやミッション、デフがなくなり、 オイル交換の作業自体しなくて済むようになるのでしょう。趣味のオイル交換作業がなくなるのは寂しいですが、 次の世代の車がどんなものかと楽しみなのは、やはり車好きなせいですかね。(770)

#### 2021.3.31付け [退職] 教授(定年退職、情報シナジー機構特任教授へ) 曽根 秀昭 吉澤 教授(定年退職、産学連携機構イノベーション戦略推進センター特任教授へ) 誠 くみ子 共同利用支援係(定年退職、時間雇用職員へ) 斉藤 2021.4.1付け [転出] 総務係主任(宮城教育大学経営企画課人事係主任へ) 石谷 由岐子 会計係員(共通事務センター川内南キャンパス事務センター支援総括係へ) 山口 貴大 情報セキュリティ係長(オンライン業務推進課情報セキュリティ係長へ) 加茂 博史 佐藤 情報セキュリティ係主任(オンライン業務推進課情報セキュリティ係主任へ) 充 情報セキュリティ係技術職員 (オンライン業務推進課情報セキュリティ係へ) 北澤 秀倫 ムルヤ・アグン スーパーコンピューティング研究部学術研究員(就職) [転入]

サイバーサイエンスセンター・情報部情報基盤課スタッフ退職者と異動のお知らせ

下村 陽一 特任准教授(NEC ソリューションイノベータ東北支社から)
 神田 裕子 総務係主任(総務企画部総務課総務第二係主任から)
 佐々木明里 会計係主任(医学系研究科経理課財務係から)

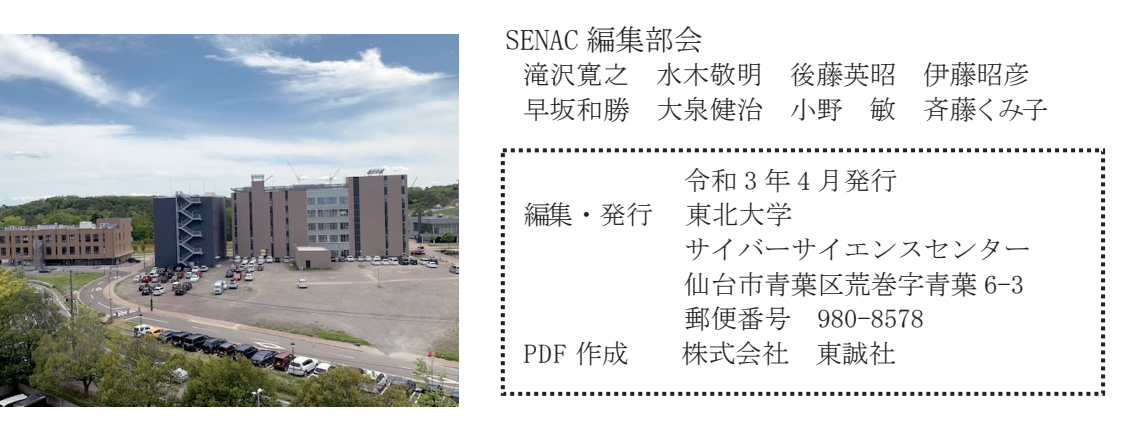

| 計算機システム       | 機種                |
|---------------|-------------------|
| サブシステム AOBA-A | SX-Aurora TSUBASA |
| サブシステム AOBA-B | LX 406Rz-2        |

スーパーコンピュータ AOBA システム一覧

サーバとホスト名

| ログインサーバ  | login.cc.tohoku.ac.jp |
|----------|-----------------------|
| データ転送サーバ | file.cc.tohoku.ac.jp  |

サービス時間

| 利用システム名等      | 利用時間帯         |  |  |  |  |
|---------------|---------------|--|--|--|--|
| サブシステム AOBA-A | 連 続 運 転       |  |  |  |  |
| サブシステム AOBA-B | 連 続 運 転       |  |  |  |  |
| サーバ           | 連 続 運 転       |  |  |  |  |
| 館内利用          | 平日 8:30~21:00 |  |  |  |  |

## サブシステム AOBA-A の利用形態と制限値

| 利用形態                | キュー名  | VE 数※ | 実行形態                    | 最大経過時間<br>既定値/最大値 | メモリサイズ    |
|---------------------|-------|-------|-------------------------|-------------------|-----------|
| 無料                  | sxf   | 1     | 1VE                     | 1 時間/1 時間         |           |
|                     | SX    | 1     | 1VE                     |                   | 48GB×VE 数 |
| -11. <del>/ ·</del> |       | 2~256 | 8VE 単位で確保               | 72 時間/720 時間      |           |
| 共有                  |       |       | (VH を共用しない)             |                   |           |
|                     | sxmix | 2~8   | 1VE 単位で確保<br>(VH を共用する) |                   |           |
| 占有                  |       |       |                         |                   |           |

※2VE以上を利用した並列実行にはMPIの利用が必用

## サブシステム AOBA-B の利用形態と制限値

| 利用形態 | キュー名 | ノード数※ | 最大経過時間<br>既定値/最大値 | メモリサイズ       |
|------|------|-------|-------------------|--------------|
| 共有   | lx   | 1~16  | 72 時間/720 時間      |              |
| 占有   | 個別設定 |       |                   | 2000日へ / 一下致 |

※2ノード以上を利用した並列実行にはMPIの利用が必用

# 

大規模科学計算システム広報 Vol.54 No.2 2021-4

| [共同研究成果]<br>数値解の安定条件を考慮した y 形溶接構造の冷却過程における    |    |
|-----------------------------------------------|----|
| 水素凝集挙動解析および本解析プログラムによる数値解析                    |    |
| 高速化へ向けての考察尾関 輝・横堀 壽光・大見 敏仁<br>小川 道夫・糟谷 正      | 1  |
| [大規模科学計算システム]                                 |    |
| 鍵ペアの作成とログイン方法                                 | 11 |
| ストレージシステムの利用法                                 | 18 |
| アプリケーションサービスの紹介                               | 24 |
| [お知らせ]<br>令和3年度サイバーサイエンスセンター講習会計画             | 36 |
| [ <i>tcm</i> →x, ]                            |    |
|                                               |    |
| スーパーコンとユータ AOBA CO MAILAB の业列処理               | 37 |
| "角膝中仈叻·加膝一痕之                                  | 57 |
| [報告]                                          | 10 |
| 「中和2年度リイバーリイエンスセンター調査式報告                      | 40 |
| 第 51 回筒性能シミュレーションに関するワークショック(WSSP)を開催しました<br> | 49 |
| 「退職のご挨拶】                                      |    |
| 退職のご挨拶                                        | 51 |
| 退職にあたって吉澤 誠                                   | 52 |
| 退職にあたって                                       | 54 |
| [スーパーコンピュータ AOBA のお知らせより]                     |    |
| 令和3年度利用負担金について                                | 55 |
| コンパイラのバージョンアップについて                            | 58 |
| 商用アプリケーションのバージョンアップについて                       | 58 |
| 令和3年度共同研究について                                 | 59 |
| 計算科学・計算機科学人材育成のための                            |    |
| スーパーコンピュータ無償提供制度について                          | 59 |
| 民間企業利用サービスについて                                | 60 |
| 大規模科学計算システムの機関(部局)単位での利用について                  | 61 |
| 執筆要項                                          | 62 |
| スタッフ便り                                        | 63 |

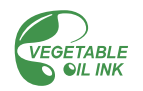